# i-Wellness 受診者操作マニュアル (2025年度)

# ウェルネス・コミュニケーションズ株式会社

※バージョンアップ等で画面表示が変更になることがございます。

# ~設定~ 初期設定 ···3 ログイン~パスワード設定 ···5 ID・パスワードを忘れた場合 ···7 パスワードがロックされた場合 ···9

# ~基本操作~ 通常予約 …10 予約キャンセル …18 直接予約(目次) …21 医療機関を検索して予約する場合 …22 すでに医療機関へ予約済みの場合 …29

### 初期設定

#### 初期設定①

手順1.i-wellnessへアクセスします。

(URL) https://i-wellness-p.com

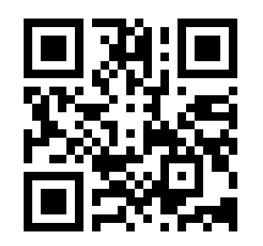

| i-Wellness<br>सञ्चर्स- ७७ |                                                        | 言語 / Language : Japanese +                                           |
|---------------------------|--------------------------------------------------------|----------------------------------------------------------------------|
|                           | ログイン                                                   |                                                                      |
|                           | ID(メールアドレス)                                            |                                                                      |
|                           | パスワード                                                  |                                                                      |
|                           | ***************                                        |                                                                      |
|                           |                                                        |                                                                      |
|                           | <ul> <li>● ID・パスワードを忘れた方</li> <li>● よくあるご算問</li> </ul> |                                                                      |
|                           | 利用登録                                                   |                                                                      |
|                           | 登録する                                                   |                                                                      |
|                           |                                                        |                                                                      |
| 会社概要 > 個人情報保護法            | <b>〈</b> 井〉                                            | Copyright @ Wellness Communications Corporation, All Rights Reserved |

【i-Wellnessの利用登録がお済の方】 以前登録いただいた ID (メールアドレス)とパスワードを入力してくだ さい。以下の設定をすることなくログインができま す (☞P.10 へ進む)

【初めてi-Wellnessをご利用の方】 手順2. 会員ログイン画面の① [登録する]をク リックします。

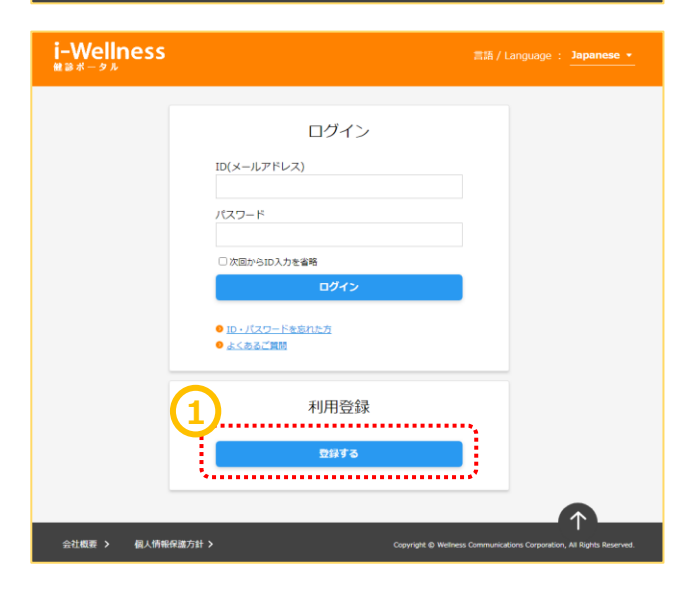

"利用規約"の画面へ切り替わります。 手順3. 最後までスクロール②して内容をご確 認いただき、③[同意します]をクリックします。

\*利用規約は最後までご確認いただかないと [同意します]ボタンがクリックできません。

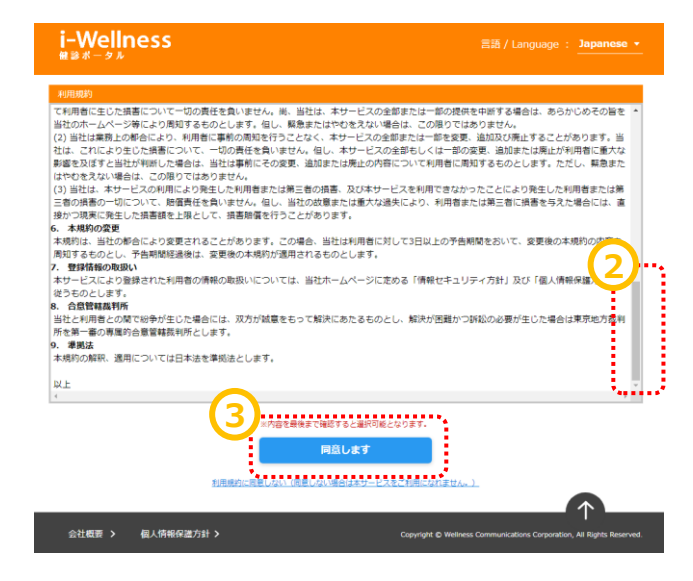

#### 初期設定

#### 初期設定②

Webサイト利用登録画面へ切り替わります。

ソコンまたはスマートフォンでお使いのメールアド

※利用登録完了メールが送信されます。

示されたら、初期設定完了です。

手順6. webサイト利用登録完了画面が表

レスの登録を推奨します。

手順4. ①基本情報を入力します。 以下の項目をすべて入力 縁ボタンをクリックしてください。 受診対象者の、 必須 ・お客様番号 お客様番号 ·氏名(漢字) 氏名(漢字) 必須 姓 名 ·性別 ※健診案内に記載されている名前を記入してください。(例:健診 太郎) ·生年月日 性別 必須 ○男性 ○女性 ・メールアドレス 生年月日 必須 ・秘密の質問 ▼ 年 ▼ 月 ▼ 日 ・(秘密の質問の)答え メールアドレス
必須 秘密の質問 必須 ~ 手順5.入力後、②「登録」をクリックします。 答え 必須 •••• ※送感メール防止のためメールの受信設定をしている場合は、あらかじめ設定を解除、あるいは(@i-wel p.com】の ドメイン指定設定を行ってください。 登録 ※注意※ 1) システムに登録されている情報と、ご 入力いただいた、「お客様番号」「氏名 (漢字)」「性別」「生年月日」が一致し ませんと、登録できません。 2) 健診を受診する「受診対象者本人」 の情報を入力してください。 3) 家族で同じメールアドレスは i-Wellness 使用できません。必ず1人ずつ、別々の メールアドレスの登録をお願いします。 Webサイト利用登録 登録完了しました。 いわゆるフィーチャーフォン《ガラケー》使用の アドレスは一部機種を除き利用できません。パ

<page-header><page-header><text><text><text><text><text><text><text><text><text><text><text><text>

Webサイト利用登録

Webサイト利用登録完了

# ログイン~パスワード設定

#### ログイン

※確認※ 手順4のwebサイト利用登録画面で登録し たメールアドレス宛に 件名:「【i-Wellness健診ポータル】利用登 録完了のご連絡」のメールが届いているか確 認ください。

.................

<メール例> 件名:【i-Wellness健診ポータル】利用登録完了のご連絡 送信メールアドレス:noreply@i-wellness-p.com 健康 太郎2様 (お客様番号:10678811) です。 このメールは、i-Wellness健診ポータルの利用登録をしていただいた方に送信しています。 お客様のご利用登録が完了いたしました。 登録済みのメールアドレスと仮パスワードでログインし、ご自身で正式なパスワードを設定してください。 ◆i-Wellness健診ボータルログイン:https://i-wellness-p.com ◆メールアドレス: ◆仮パスワード: なお、仮パスワードの有効期限は24時間です。有効期限を過ぎると、再度、仮パスワードの発行手続きが必要となりますので、 お早めに正式なパスワードの設定をお願いします。 仮パスワード有効期限: yyyy年mm月dd日(曜日) hh時mm分 ======== メール配信について ========== ※このメールは送信専用のメールアドレスから送信しています。返信いただいても回答はできませんので、あらかじめご了承ください · ※メールのURLのリンクが切れている場合は、お使いのブラウザのアドレス欄にコピー&ペーストしてアクセスしてください。 ※個人情報のお取り扱いについては、i-Wellness「個人情報保護方針」ページをご覧ください。 http://wellcoms.jp/privacy/index.html

#### [お問い合せ先]

1

● ウェルネス・コミュニケーションズ株式会社 健診予約センター
 TEL: 0570-004-565 営業時間:月〜金 8:30~19:30 ※祝日を除く
 ●i-Wellness健診ポータル (ご利用にはログインが必要です)
 https://test-wis4h.com/wcc-web-app/j00/j00001.jsf

手順1. ①会員ログイン画面の ●ID(メールアドレス)●パスワード を入力します。 ※初回ログイン時は「【i-Wellness健診ポータ ル】利用登録完了のご連絡」のメールに記載の 仮パスワードを入力します。

手順2. 2[ログイン]をクリックします。

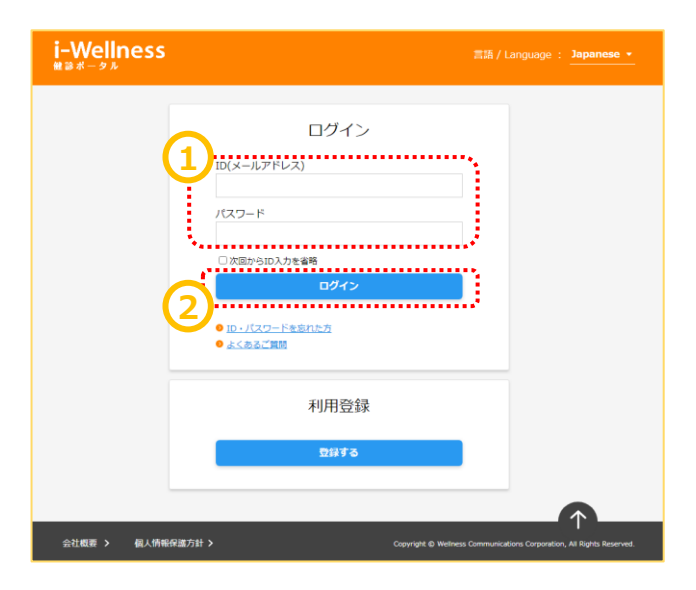

# ログイン~パスワード設定

#### 初回パスワード設定

ログイン後、初回パスワード変更画面へ切り替わります。

手順3. ①新パスワードを入力します。

#### ※パスワードは8桁以上で、半角の「数字/大文 字/小文字/記号」のうち、少なくとも3種類を混 在させてください。

手順4. 2確認のため、再入力します。

手順5. ③[登録]をクリックします。

※パスワード変更完了メールが送信されます。

#### 以上で新パスワード登録完了です。 次回以降のログイン時は新パスワードを入力し ます。

なお、ログインID、パスワードは来年度以降も 本システムから健診予約/結果閲覧をする際に 使用します。

※確認※ 手順4のwebサイト利用登録画面で登録し たメールアドレス宛に 件名:「【i-Wellness健診ポータル】パスワー ドの変更を承りました」のメールが届いているか 確認ください。

#### 

会社概要 > 個人情報保護方針 >

Copyright @ Wellness Communications Corporation. All Rights Reserve

#### <メール例> 件名:【i-Wellness健診ポータル】パスワードの変更を承りました 送信メールアドレス:noreply@i-wellness-p.com ~~~~~~~~~~~~~~~~~~ 健康 太郎2様 (お客様番号:10678811) ল্ব, このメールは、i-Wellness健診ポータルの利用登録をしていただいた方に送信しています。 弊社健康診断サービスをご利用いただき、誠にありがとうございます。 i-Wellnessでご利用中のアカウントのパスワードの変更を受けつけました。 この変更に心当たりのない場合は、下記までお問い合せくださいますようお願いいたします。 ◆ウェルネス・コミュニケーションズ株式会社 健診予約センター TEL:0570-004-565 営業時間:月~金 8:30~19:30 ※祝日を除く ※このメールは送信専用のメールアドレスから送信しています。返信いただいても回答はできませんので、あらかじめご了承ください 。 ※メールのURLのリンクが切れている場合は、お使いのブラウザのアドレス欄にコピー&ペーストしてアクセスしてください。 ※個人情報のお取り扱いについては、i-Wellness「個人情報保護方針」ページをご覧ください。 http://wellcoms.jp/privacy/index.html [お問い合せ先] ◆ウェルネス・コミュニケーションズ株式会社 健診予約センター TEL:0570-004-565 営業時間:月~金 8:30~19:30 ※祝日を除く ◆i-Wellness健診ポータル (ご利用にはログインが必要です) https://test-wis4h.com/wcc-web-app/j00/j00001.jsf

# ID・パスワードを忘れた場合

#### ID(メールアドレス)を忘れた場合

手順1. ①会員ログイン画面の[ID・パスワード を忘れた方]をクリックします。

手順2. 2[ID(メールアドレス)や秘密の質問を 忘れた方はこちらへ]をクリックします。

手順3. ③[メールアドレスや秘密の質問を忘れ た場合は、利用規約を再度ご確認いただきメー ルアドレス、秘密の質問と答えを再設定していた だきます。よろしいですか?]というポップアップが 表示されます。[はい]をクリックします。

#### 利用規約の画面へ切り替わります。

手順4.再度初期設定を登録します。 (→3頁 初期設定参照)

\*\*\*\*\*\*\*

!「お客様番号」がわからない場合
 ウェルネス・コミュニケーションズ(株)健診予約
 センターへお問い合わせください。
 TEL: 0570-783-186
 〈月~金〉8:30~19:30
 (土日祝・年末年始を除く)

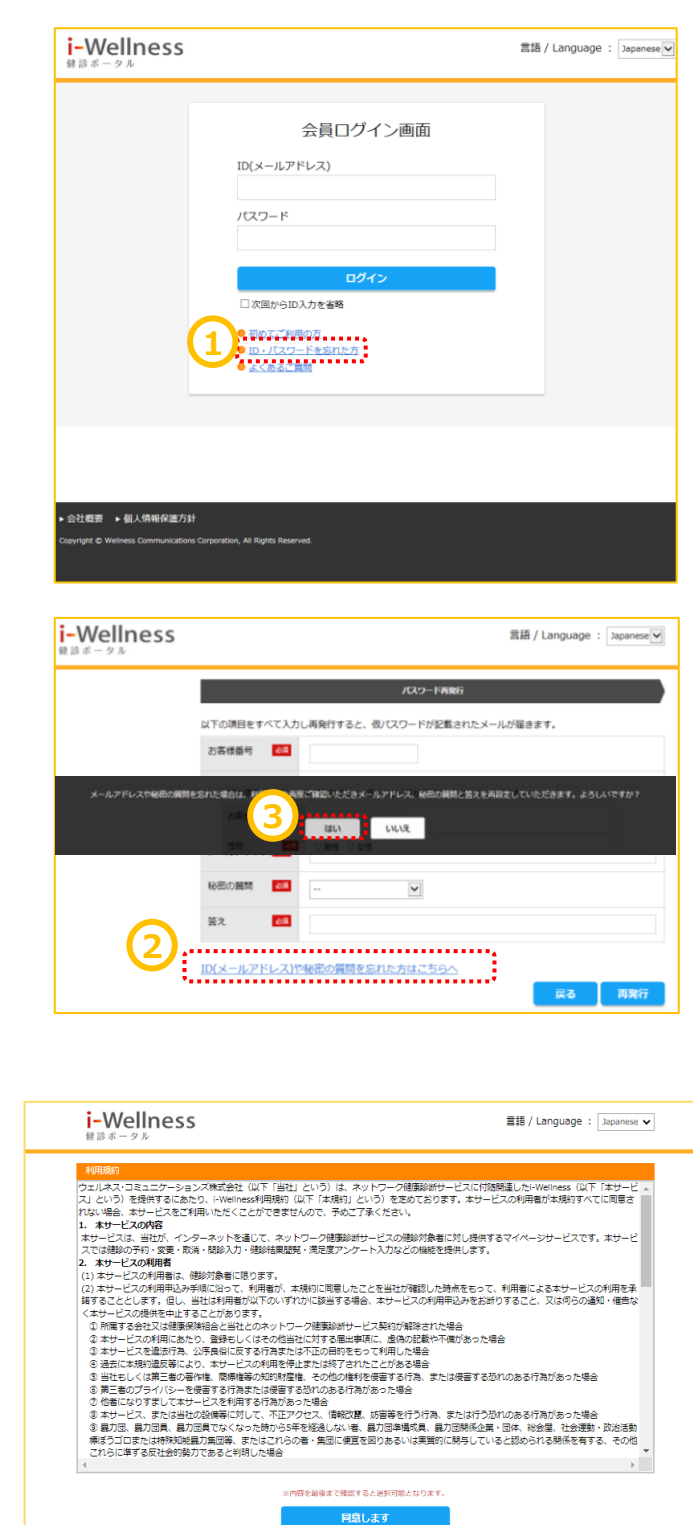

▶ 会社概要 ▶ 個人情報保護方針

TOP

# ID・パスワードを忘れた場合

#### パスワードを忘れた場合

手順1. ①会員ログイン画面の[ID・パスワード を忘れた方]をクリックします。

手順2. ②基本情報を入力します。

手順3. 3 [再発行]をクリックします。

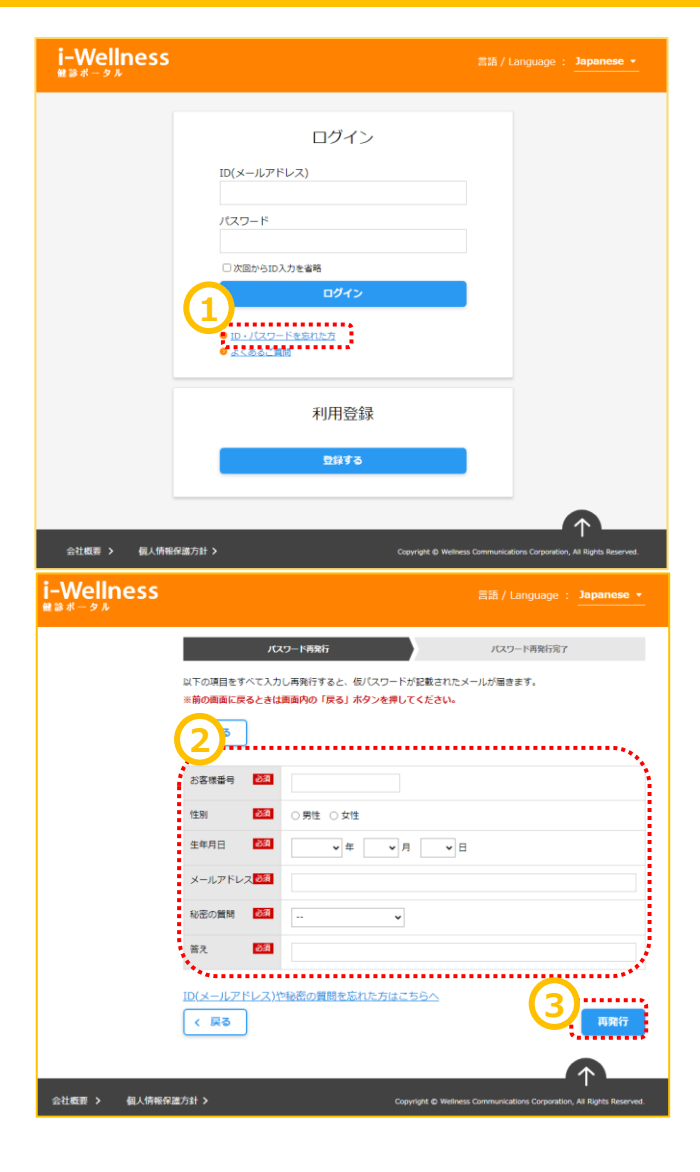

"パスワード再発行完了"の画面へ切り替わりま す。基本情報で入力したメールアドレス宛てに 仮パスワード再発行のご連絡が届きます。

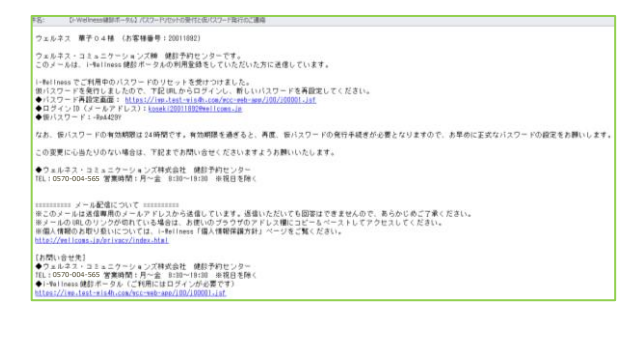

手順4. ④ [ログイン画面へ]をクリックします。 仮パスワードでログインし、改めて新パスワードを 設定します。(→5頁 ログイン参照)

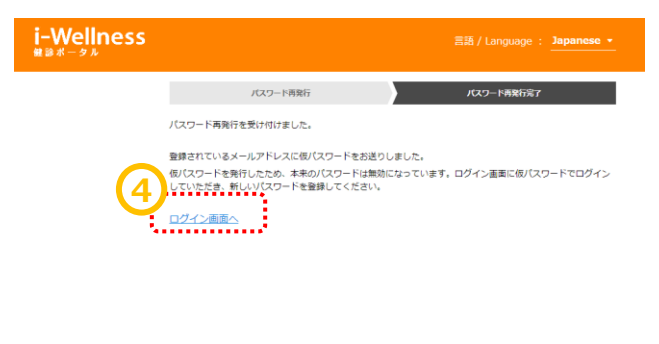

会社概要 > 個人情報保護方計 >

# パスワードがロックされた場合

#### パスワードがロックされた場合

ログイン画面で連続してパスワードの誤入力が あった場合、不正ログイン防止のためにアカウン トを一時的にロックします。(ご登録のメールアド レス宛てにアカウントをロックした旨のメールが届 きます。)

ロックの解除には再度初回登録をしていただきま す。3Pより初回登録の手順をご確認ください。

わからない場合は予約センターでも解除が可能 です。下記までご連絡ください。

【連絡先】 ウェルネス・コミュニケーションズ株式会社 健診予約センター

TEL: 0570-783-186 営業時間:月~金 8:30~19:30 (祝 日を除く)

#### (件名: [I-Wellness確却ポータル]アカウントをDaのしました ウェルネス 華子01様 (お客様番号:12345678)

ウェルネス・コミュニケーションズ例 健設予約センターです。 このメールは、i-Wellness 健影ポータルの利用登録をしていただいた方に送信しています。

お客様が登録されたメールアドレスに対し、運続してログインの支数があったため、アカウントを一時的にロックしました。これは、不正ログインからお客様のアカウントを保護するための漫置です。 ロックを解除希望の場合は、大変お手数ですが再度初脱脱定をお願いいたします。

#### ◆ロック解除の手続きについて◆

- (1) 初めてご利用の方より再度初期設定をお願いいたします。
- お客害養着:12345678 (2) 初期設定売了のメールをご登録のアドレスに送信いたします。 (3) メールの内容に従って、24時間以内に新しいパスワードの設定を行ってください。

========= メール配信について =====

※このメールは登載期のメールアドレスから送信しています。返信いただいても回答はできませんので、あらかじめご了承ください。 ※スールのURLのリンクが切れている場合は、お使いのブラウザのアドレス欄にコピー&ペーストしてアクセスしてください。 ※個人情報のお取り扱いについては、LiVelines「個人優報保護方針」ページをご覧ください。 http://wellcoms.jp/privacy/index.html

#### [お問い合せ先]

Lemixi=u元i サウェルネス、コミュニケーションズ株式会社 運動予約センター TEL:0570-004-565 営業時間:月〜金 8:30~19:30 券化日を除く ✦i-Weliness 健動ポータル (ご利用にはログインが必要です) https://stg-lwp.test-wis4h.com

~通常予約~

受診項目選択

手順1. ① [健診予約をする]をクリックします。

|             | 2025年度<br>————————————————————————————————————                 |
|-------------|----------------------------------------------------------------|
|             | 2025年度 名古屋鉄道健康保険…                                              |
| 2<br>〔<br>假 | 2025年度 名古屋鉄道健康保険組合様 人間ドック<br>健診案内を確認する ><br>建診の流れと状況 注意事項を確認する |
| 1           | 予約 (未確定)                                                       |
|             | 健診予約をする >                                                      |
|             | 医療機関に直接予約済みの方<br>※前回受診時に予約済みの方、既に医療機関にご連絡済みの方等<br>予約内容を申請する >  |
|             | 1111 未回答                                                       |

手順2. 2確認事項を選択の上、オプションを 選択してください。

※確認事項で同意いただけない(「いいえ」を 選択)場合は、オプション選択画面が表示さ れません。また、男性女性により表示内容が 異なります。

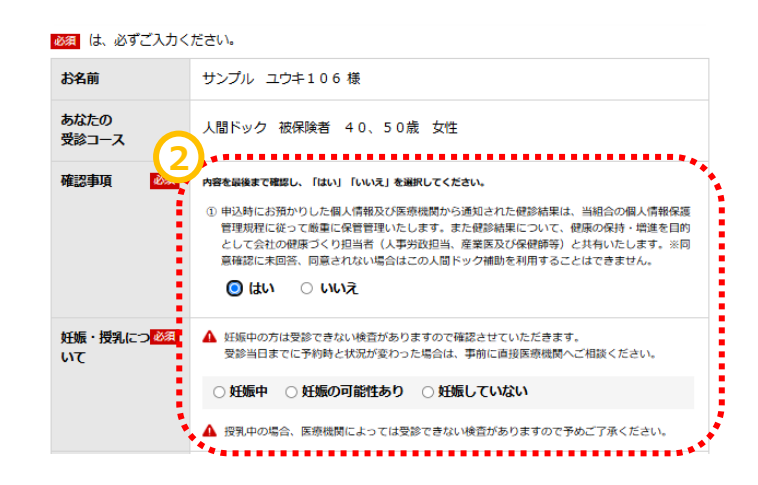

#### 受診項目選択

手順3. ③ OP選択項目を選択します。

※胃部内視鏡をご希望場合は、混雑している可能性がございます。 空きがない場合は胃部X線で調整をご希望される場合は併せてチェックをお願いします。

#### ※コースにより選択項目の有無が異なります。

※胃カメラの実施方法(経口/経鼻)はこの 後の医療機関、受診日選択画面で選択しま す。

※コース・項目により自己負担金が異なります。

| 必須 は、必ずご入力く                   | ださい。                                                                                                    |
|-------------------------------|----------------------------------------------------------------------------------------------------|
| お名前                           | サンプル ユウキ106様                                                                                                    |
| あなたの<br>受診コース                 | 人間ドック 被保険者 40、50歳 女性                                                                                                    |
| 確認事項 必須                       | <ul> <li>内容を崩壊すで確認し、「はい」「いいえ」を選択してください。</li> <li>(9) 申込時にお預かりした個人情報及び原源規模から通知された視惑結果は、当初会の個人情報保護<br/>管理規程に従って厳重に保管管理いたします。また健診結果について、健康の保持・増進を目的<br/>として会社の健康づくり担当者(人事労政担当、産業原及び保健時等) され有いたします。※同<br/>募確認に未回答、同意されない場合はこの人間ドック補助を利用することはできません。</li> <li>(2) はい ○ いいえ</li> </ul> |
| 妊娠・授乳につ <mark>必須</mark><br>いて | <ul> <li>▲ 妊娠中の方は受診できない検査がありますので確認させていただきます。</li> <li>受診当日までに予約時と状況が変わった場合は、予約に直接医療機関へご相談ください。</li> <li>○ 妊娠中 ○ 妊娠の可能性あり ○ 妊娠していない</li> <li>▲ 投乳中の場合、医療機関によっては受診できない検査がありますので予めご了承ください。</li> </ul>                                                                              |
| 基本項目                          | ※ 医療機関が指定する人間ドックの基本検査を受診いただきます。                                                                                                    |
|                               | <ul> <li>* 胃節検査は、次のいずれかーつを選択して受診してください、<br/>胃カメラをご選択の場合は、自己負担金が領途発生いたします。</li> <li>▶ <b>胃部X線 ●</b></li> <li>■ 胃却X線 ●</li> <li>■ 胃力メラ ●</li> <li>■ 胃却内機規に空きがなければ胃部X線を希望する</li> <li>▲ 胃部内機規と胃部直接対象では自己負担金が異なる場合がございます。ご了承くだ<br/>さい。</li> </ul>                                    |
| 希望選択項目                        | ** 希望により受診できます。必ず予約時にお申込み下さい、<br>乳房エコー+マンモは、+3000円(税込)でご受診いただけます。<br>- 子宮頸がん検診 ●<br>- 乳がん検査<br>- マンモグラフィ ●<br>- 乳房エコー ●<br>- 乳房エコー +マンモグラフィ ●<br>- (3,000円1)                                                                                                    |
|                               | ***************************************                                                                                                    |

~基本操作~

#### 医療機関検索

医療機関・受診日選択の画面へ切り替わります。

手順1. ①受診したい医療機関を検索します。 医療機関名、医療機関CD、エリア、住所、 駅名などの交通機関、こだわり条件での検索 が可能です。 地域によってはさらに細かく指定することが可能 です。

手順2. 2[検索する]をクリックします。

検索ボタンの下に条件に当てはまる医療機関 が表示されます。

手順3. ③受診したい医療機関の[この医療 機関を選択]をクリックします。(医療機関は 第2希望まで選択可能です。)

| <b>_</b>                                                                                                    |                                                                                                    |                                                                                                    |                                                                                                    |                                |
|----------------------------------------------------------------------------------------------------|----------------------------------------------------------------------------------------------------|----------------------------------------------------------------------------------------------------|----------------------------------------------------------------------------------------------------|--------------------------------|
| 医療機関 漢字・                                                                                                    |                                                                                                    |                                                                                                    |                                                                                                    |                                |
| 医痘機關CD                                                                                                    | 1 114                                                                                                    | 6.苏利尔 1                                                                                                    |                                                                                                    |                                |
|                                                                                                    | ( + + )                                                                                                    | 4969X7F ]                                                                                                    |                                                                                                    |                                |
|                                                                                                    |                                                                                                    |                                                                                                    |                                                                                                    |                                |
|                                                                                                    |                                                                                                    |                                                                                                    |                                                                                                    |                                |
|                                                                                                    |                                                                                                    |                                                                                                    |                                                                                                    | $\sim$                         |
| □東北                                                                                                    |                                                                                                    |                                                                                                    |                                                                                                    | ~                              |
| □関東                                                                                                    |                                                                                                    |                                                                                                    |                                                                                                    | ^                              |
| □茨城県 □栃木県                                                                                                    | 県 □群馬県 □埼玉県<br>車部□23区西部□多摩北                                                                                                    | □千葉県 ☑東京都<br>部 □多摩西部 □多摩南部                                                                                                    | □神奈川県<br>□□伊市諸自及7兆小억商3                                                                                                    | ¥≘                             |
|                                                                                                    | жн°025ссан°0 <i>9</i> )+46                                                                                                    | ar Osafar Osafar                                                                                                    |                                                                                                    |                                |
| □北陸                                                                                                    |                                                                                                    |                                                                                                    |                                                                                                    | ~                              |
|                                                                                                    |                                                                                                    |                                                                                                    |                                                                                                    | $\sim$                         |
| □近畿                                                                                                    |                                                                                                    |                                                                                                    |                                                                                                    | $\sim$                         |
|                                                                                                    |                                                                                                    |                                                                                                    |                                                                                                    | $\sim$                         |
|                                                                                                    |                                                                                                    |                                                                                                    |                                                                                                    | $\sim$                         |
| □九州・沖縄                                                                                                    |                                                                                                    |                                                                                                    |                                                                                                    | $\sim$                         |
| 住所                                                                                                    |                                                                                                    |                                                                                                    |                                                                                                    |                                |
| 住所漢字                                                                                                    | 혿・カナで検索できます                                                                                                    |                                                                                                    | [                                                                                                    | 漢字・カナ ]                        |
| 交通機関                                                                                                    |                                                                                                    |                                                                                                    |                                                                                                    |                                |
| 交通機関 駅2                                                                                                    |                                                                                                    |                                                                                                    | t                                                                                                    | 漢字・カナ ]                        |
| z⊭nn                                                                                                    | •••••                                                                                                    | •••••                                                                                                    | ••••••                                                                                                    |                                |
| +                                                                                                    |                                                                                                    |                                                                                                    |                                                                                                    |                                |
| □ 子供連れでの受診 □ i-Wellness問診回答                                                                                                    | □ 駐車場あり □ 土日C<br>杯要                                                                                                    | ж                                                                                                    |                                                                                                    |                                |
|                                                                                                    |                                                                                                    |                                                                                                    |                                                                                                    |                                |
|                                                                                                    | 1以内 職法/小り                                                                                                    | KMUN TEBOT                                                                                                    |                                                                                                    |                                |
|                                                                                                    |                                                                                                    |                                                                                                    |                                                                                                    |                                |
|                                                                                                    |                                                                                                    |                                                                                                    |                                                                                                    |                                |
| 検査の選択項目の内容によ<br>医療機関を検索時、医療機                                                                                                    | とり受診可能な医療機関が異<br>戦関数が少なかったり希望の                                                                                                    | なります。<br>医療機関が見当たらない場                                                                                                    | <b>合</b> は、                                                                                                    |                                |
| 検査の選択項目の内容によ<br>医療機関を検索時、医療機<br>検査の選択項目を変更する                                                                                                    | とり受診可能な医療機関が異<br>観関数が少なかったり希望の<br>5事で受診できる医療機関数                                                                                                    | なります。<br>医療機関が見当たらない場<br>が変化します                                                                                                    | 合は、                                                                                                    |                                |
| 検査の選択項目の内容によ<br>医療機関を検索時、医療機 検査の選択項目を変更する<br><b>素条件   医療機関・</b><br>、<br>第本体   医療機関・<br>、<br>、<br>、<br>、<br>、<br>、<br>、<br>、<br>、<br>、<br>、<br>、<br>、                                                  | とり受診可能な医療機関が異<br>は関数が少なかったり希望の<br>は事で受診できる医療機関数<br>- 指定なし   エリア(者)<br>いり - 指定なし                                                                                                    | なります。<br>画源機関が見当たらない場<br>が受化します<br>脳道府県):東京都 / エリフ                                                                                                    | <sub>合は、</sub><br>7(住所): <b>指定なし</b> / エリ                                                                                                    | ア(交通機                          |
| 検査の選択項目の内容によ<br>医療機関を検索時、医療機<br>検査の選択項目を変更する                                                                                                    | より受診可能な医療機関が異<br>国際数が少なかったり希望の<br>6事で受診できる医療機関数<br>- 指定なし   エリア(者)<br>かり - 指定なし  <br>条件をクリア                                                                                                    | はなります。<br>医療機関が見当たらない場<br>が変化します<br>認道府県):東京都 / エリフ<br>2<br>2<br>2<br>4<br>2<br>4<br>2<br>4<br>2<br>4<br>2<br>4<br>2<br>4<br>4<br>4<br>4<br>4<br>4<br>5<br>4<br>5<br>4<br>5<br>4<br>5<br>4<br>5<br>4<br>5<br>4<br>5<br>4<br>5<br>5<br>4<br>5<br>5<br>5<br>4<br>5<br>5<br>5<br>5<br>5<br>5<br>5<br>5<br>5<br>5<br>5<br>5<br>5                                                                                                    | <sup>合は、</sup><br>7(住所): <b>指定なし</b> / エリ                                                                                                    | ア(交通機                          |
| 検査の選択項目の内容によ<br>国務機関を検索時、医療機<br>検査の選択項目を変更する<br>素条件   医療機関<br>):指定なし   こだわ<br>該当医療機関 103                                                                                                    | とり受診可能な医療機関が異<br>調整が少なかったり希望の<br>5事で受診できる医療機関数<br>- 指定なし   エリア(者)<br>りり - 指定なし  <br>条件をクリア<br>件中 1~10 件を表示                                                                                                    | なります。<br>医療機関が見当たらない場<br>が変化します<br>随道府県):東京都 / エリフ<br>2<br>2<br>2<br>2<br>3                                                                                                    | ⊜は、<br>?(住所): <b>指定なし</b> / エリ                                                                                                    | ア(交通機                          |
|                                                                                                    | り受診可能な医療機関が異<br>2005 (1) (1) (1) (2) (2) (2) (2) (2) (2) (2) (2) (2) (2                                                                                                    | なります。<br>医療機関が見当たらない場<br>が空化します<br>脳道府県):東京都 / エリフ<br>Q. 検索する<br>あります。<br>RJ ちしくは「医療機関検索(                                                                                                    | 合は、<br>?(住所): <b>指定なし / エリ</b>                                                                                                    | ア(交通機                          |
| 検査の選択項目の内容によ<br>医療機関を検索時、医療機<br>検査の選択項目を変更する                                                                                                    | より受診可能な医療機関が異<br>関数が少なかったり希望の<br>6事で受診できる医療機関数<br>- 指定なし   エリア(者)<br>) 5 指定なし  <br>条件をクリア<br>件中 1~10件を表示<br>より医療機関が少なくなる場合が<br>瓦上部の「コース・オジョン選<br>1 … 2 3                                                                                           | はなります。<br>医療機関が見当たらない場<br>が変化します                                                                                                    | 合は、<br>7(住所): 指定なし / エリ<br>条件選択) J から行うことが可<br>次の10件 >                                                                                                    | ア(交通機<br>iii                   |
|                                                                                                    | とり受診可能な医療機関が異<br>素問数か少なかったり希望の<br>ら事で受診できる医療機関数<br>- 指定なし   エリア(者)<br>次り - 指定なし  <br>年中 1~10 件を表示<br>より医療機関が少なくなる場合が<br>面上部の「コース・オプション選<br>1 … 2 3<br>ニケーションズ健論せ                                                                                   | なります。<br>医療機関が見当たらない場<br>が変化します<br>酸道府県):東京都 / エリフ<br>2<br>2<br>2<br>3<br>3<br>3<br>3<br>3<br>3<br>3<br>4<br>5<br>…<br>1<br>1<br>2<br>3<br>3<br>3<br>3<br>3<br>3<br>3<br>3<br>3<br>3<br>3<br>3<br>3                                                                                                    | 合は、<br>?(住所): 指定なし / エリ<br>条件選択) J から行うことが可非<br>次の10件 >                                                                                                    | ア(交通機<br>it                    |
|                                                                                                    | t り受診可能な医療機関が異<br>は関数が少なかったり希望の<br>s事で受診できる医療機関数<br>・指定なし   エリア(者)<br>か) - 指定なし  <br>年中 1~10件を表示<br>たり医療機関が少なくなる場合が<br>五上部の「コース・オブション選<br>1 … 2 3<br>テーションズ健談セ<br>〒1080073 東京都港                                                                    | はなります。<br>医療機関が見当たらない場<br>が変化します<br>防道府県):東京都 / エリフ<br>2<br>2<br>4<br>5<br>4<br>5<br>1<br>5<br>5<br>5<br>5<br>5<br>5<br>5<br>5<br>5<br>5<br>5<br>5<br>5                                                                                                    | 合は、<br>?(住所): 指定なし / エリ<br>条件選択) J から行うことが可<br>次の10件 ><br>]際ビル22 F 地図                                                                                                    | ア(交通機<br>iii                   |
|                                                                                                    | t)受診可能な医療機関が異<br>は関数が少なかったり希望の<br>ら事で受診できる医療機関数<br>・指定なし   エリア(者)<br>りり - 指定なし  <br>年をクリア<br>年中 1~10 件を表示<br>より医療機関が少なくなる場合が<br>国上部の「コース・オブション選<br>1 … 2 3<br>ニケーションズ健溶セ<br>マ通   J R新酒駅直結、     3                                                   | はなります。<br>医療機関が見当たらない場<br>が変化します<br>防道府県):東京都 / エリフ<br>2<br>0 検索する<br>3<br>3<br>3<br>3<br>3<br>3<br>3<br>3<br>3<br>3<br>4<br>5<br>…<br>1<br>1<br>2<br>3<br>3<br>3<br>3<br>3<br>3<br>3<br>5<br>5<br>5<br>5<br>5<br>5<br>5<br>5<br>5<br>5<br>5<br>5<br>5                                                                                                    | <ul> <li>合は、</li> <li>?(住所):指定なし / エリ</li> <li>業件選択) 」から行うことが可</li> <li>次の10件 &gt;</li> <li>次の10件 &gt;</li> <li>30際ビル22F 地図</li> <li>30歳ど5分</li> </ul>                                                                                                    | ア(交通機<br>fit                   |
|                                                                                                    | t) 受診可能な医療機関が異<br>g関数が少なかったり希望の<br>6事で受診できる医療機関数<br>・指定なし   エリア(者)<br>次) - 指定なし  <br>年 1〜10 件を表示<br>より医療機関が少なくなる場合が<br>面上部の「コース・オプション選<br>1 … 2 3<br>エクーションズ健溶せ<br>て1080073 東京都港<br>交通   J R新宿駅直結、国<br>子供還れての愛診 監華                                 | なります。<br>医療機関が見当たらない場<br>が変化します<br>酸道府県):東京都 / エリフ<br>2<br>2<br>2<br>3<br>3<br>3<br>3<br>3<br>3<br>3<br>3<br>3<br>3<br>3<br>5<br>1<br>1<br>3<br>3<br>3<br>5<br>1<br>1<br>3<br>3<br>5<br>1<br>1<br>3<br>3<br>5<br>1<br>1<br>3<br>3<br>5<br>1<br>1<br>3<br>5<br>1<br>1<br>3<br>1<br>3<br>1<br>3<br>1<br>3<br>1<br>3<br>1<br>3<br>1<br>3<br>1<br>3<br>1<br>3<br>1<br>3<br>1<br>3<br>1<br>3<br>1<br>3<br>1<br>3<br>1<br>3<br>1<br>3<br>1<br>3<br>1<br>3<br>1<br>3<br>1<br>3<br>1<br>3<br>1<br>3<br>1<br>3<br>1<br>3<br>1<br>3<br>1<br>3<br>1<br>3<br>1<br>3<br>1<br>3<br>1<br>1<br>1<br>1<br>1<br>1<br>1<br>1<br>1<br>1<br>1<br>1<br>1 | 合は、<br>マ(住所):指定なし / エリ<br>、<br>楽件選択) 」から行うことが可<br>次の10件 ><br>一<br>確Eビル22F 地図<br>徒歩 5分<br>加感<br>(読が)                                                                                                    | ア(交通機<br>ifi                   |
|                                                                                                    |                                                                                                    | なります。<br>医療機関が見当たらない場<br>が受化します<br>酸塩府県):東京都 / エリフ<br>2<br>2<br>2<br>3<br>3<br>3<br>3<br>3<br>3<br>3<br>3<br>3<br>3<br>3<br>4<br>5<br>…<br>1<br>3<br>3<br>5<br>4<br>5<br>…<br>1<br>3<br>3<br>5<br>5<br>5<br>5<br>5<br>5<br>5<br>5<br>5<br>5<br>5<br>5<br>5                                                                                                    | 合は、<br>7(住所):指定なし / エリ<br>※件選択) 」から行うことが可<br>次の10年 ><br>3際ビル22F 地図<br>流歩5分<br>ness翻絵回答不要 気齢が                                                                                                    | ア(交通機<br>%<br>]                |
|                                                                                                    | t) 受診可能な医療機関が異<br>は関数が少なかったり希望の<br>ら事で受診できる医療機関数<br>・指定なし   エリア(者)<br>シ) つ・指定なし  <br>年史のしたり<br>条件をクリア<br>体中 1~10 件を表示<br>より医療機関が少なくなる場合が<br>五上部の「コース・オプション選<br>1 … 2 3<br>ニケーションズ健溶せ<br>マ1080073 東京都港<br>交通   J R新密眼語、 男<br>子供連れでの受診 駐車<br>経典可 経典可 | はなります。<br>医源機関が見当たらない場<br>が変化します<br>酸道府県):東京都 / エリフ<br>2<br>0 検索する<br>3のります。<br>取りもしくは「医環場関体素(<br>4 5 … 11<br>ンター(5130769)<br>図三田1-4-28三田町<br>東京メトロ新宿3丁目駅から<br>場あり 土田OK i-Wel<br>受診可                                                                                                    | 合は、         ?(住所):指定なし / エリ                                                                                                    | ア(交通機<br>E<br>で確認する            |
|                                                                                                    | t) 受診可能な医療機関が異<br>関数が少なかったり希望の<br>S事で受診できる医療機関数<br>- 指定なし   エリア(者)<br>タリフ 指定なし  <br>年中 1~10 件を表示<br>より医療機関が少なくなる場合が<br>和上部の「コース・オブション選<br>1 … 2 3<br>ニケーションズ 健診せ、<br>〒1080073 東京都港<br>交通   J R新宿駅直結、男<br>子供達れでの受診 監車<br>経由可 経典可                    | はなります。<br>医療機関が見当たらない場<br>が変化します<br>随道府県):東京都 / エリフ<br>2 Q 検索する<br>3 のまず。<br>訳 もしくは「医康嗅関検索(<br>4 5 … 11<br>ンター (5130769)<br>図三田1-4-28三田<br>東京メトロ新宿3丁目駅から<br>場あり 土日OK iWel<br>変参可                                                                                                    | elia、<br>マ(住所):指定なし / エリ<br>マ(住所): 指定なし / エリ<br>次の10年 ><br>次の10年 ><br>「次の10年 ><br>「<br>後歩 5 分<br>Iness間診回答不要 (新)<br>1部なコース・オプション                                                                                                    | ア(交通機<br>E<br>E<br>E<br>E<br>E |
| 株式の選択項目の内容によ<br>医療機関を検索時、医療機関<br>検査の選択項目を変更する<br>またの           床条件   医療機関<br>):指定なし   こだの           該当医療機関 103 /<br>検査の選択項目の内容に。<br>検索の選択項目の内容に。<br>検索の選択項目の内容に。<br>検索の変更は、同画面です。           ウエルネス・コミュ |                                                                                                    | なります。<br>医療機関が見当たらない場<br>が受化します<br>酸道府県):東京都 / エリフ<br>2<br>2<br>2<br>3<br>3<br>3<br>3<br>3<br>3<br>3<br>3<br>3<br>4<br>5<br>…<br>1<br>2<br>4<br>5<br>…<br>1<br>3<br>5<br>5<br>5<br>5<br>5<br>5<br>5<br>5<br>5<br>5<br>5<br>5<br>5                                                                                                    | <ul> <li>合は、</li> <li>?(住所):指定なし / エリ</li> <li>※(住所): 指定なし / エリ</li> <li>※(次の10件 &gt;</li> <li>※(次の10件 &gt;</li> <li>※(本) (次の10件 &gt;</li> <li>※(本) (次の10件 &gt;</li></ul> | ア(交通機<br>EE<br>)<br>を確認する      |

#### ~基本操作~

# 健診予約

#### 健診予約(医療機関選択~受診希望日選択)

画面下部に条件に合致する医療機関が表示 されます。

手順4. ④医療機関は最大2機関まで同時 にご希望いただけます。 選択が終わったら受診希望日選択に進むをク リックします。

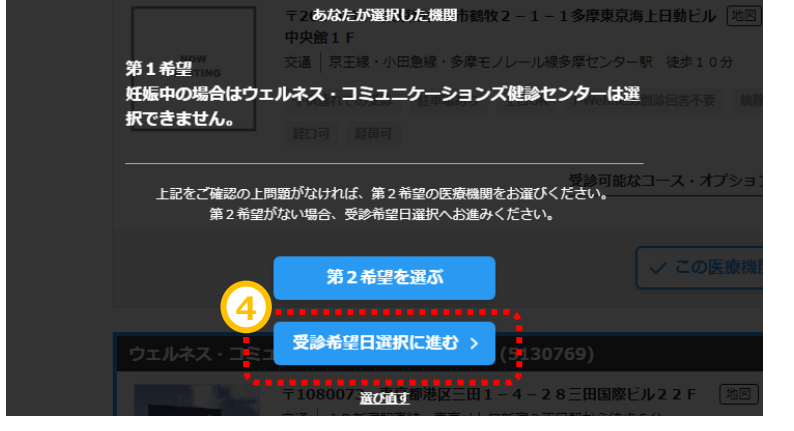

カレンダーの画面に切り替わります。

カレンダーの中からご希望日を最低3日最大5 日選んでください。

| ウェ                      | ルネフ               | <b>、</b> →      | בב <b>≍</b>          | ケー                   | ション                | バ健                  | 診センタ                          | —(5130769)              | 1. A.    |
|-------------------------|-------------------|-----------------|----------------------|----------------------|--------------------|---------------------|-------------------------------|-------------------------|----------|
|                         |                   |                 | 〒 <b>108</b> (<br>交通 | <b>)073</b><br>J R新宿 | <b>東京都</b><br>駅直結、 | <b>港区三田</b><br>東京メト | <b> 1 - 4 - 2</b> ;<br>□新宿3丁目 | 8 三田国際ビル22 F<br>駅から徒歩5分 | 地図       |
|                         |                   |                 | 子供連れ                 | いでの受診                | 1 駐車               | 車場あり                | 土日OK                          | i-Wellness問診回答不         | 要 鎮静剤    |
|                         | E ST              |                 | 経口可                  | 経鼻                   | J                  |                     |                               |                         |          |
|                         | リクエフ              | いちる             | 日程を選                 | 訳                    |                    |                     |                               |                         |          |
| ▲ <sup>3j</sup><br>2    | l在2024<br>024/06, | 年07月は<br>/01から! | ·予約待機<br>順次予約調       | 期間です。<br>問整が開始       | ,<br>きとなりま         |                     |                               |                         |          |
| <u>&lt;2024</u>         | <u>年06月</u>       | 20              | 24年07                | 7月                   | <u>2024</u> ±      | <u>F08月&gt;</u>     | 受診希                           | 望日                      |          |
| B                       | 月                 | 火               | 水                    | 木                    | 金                  | ±                   | 必須                            | 2024/06/27 ×            |          |
|                         | 13                | <u>2</u> 4      | <u>3</u> 5           | 4                    | 5                  | <u>6</u>            |                               |                         |          |
| _                       | Δ                 | Δ               | Δ                    |                      | Δ                  |                     | 必須                            | 2024/06/28 ×            |          |
|                         | <u>×</u><br>△     | <u>9</u><br>△   | $\Delta$             | $\Delta$             | $\Delta$           | $\Delta$            | 必須                            | 2024/07/01 ×            | ⚠️ 予約待機日 |
| <u>14</u>               | <u>15</u>         | <u>16</u>       | <u>17</u>            | <u>18</u>            | <u>19</u>          | 20                  |                               | 2024/07/02 ×            | ▲ 予約待機日  |
|                         | Δ                 | Δ               | Δ                    | Δ                    | Δ                  | Δ                   |                               |                         |          |
| 21                      | 22                | 23              | 24                   | 25                   | 26                 | 27                  |                               | 2024/07/03 ×            | ⚠️ 予約待機日 |
|                         | 20                | 20              | 21                   |                      |                    |                     |                               |                         |          |
| $\Delta$                | <u>29</u><br>     | <u>30</u>       | <u>31</u><br>∆       |                      |                    |                     |                               |                         |          |
| <br>  一 お申し             |                   | 日です。            | 予約可否                 | を確認い                 | たします。              | ,                   |                               |                         |          |
| ▲ 混雜(                   | のため、子             | 約が取れ            | ない可能                 | 性が高い                 | 日程です。              | 0                   |                               |                         |          |
| <u>∧</u> 混雑0<br>  _ 診療日 | りため、子<br>日でないた    | *約が取り<br>め選択で   | !つらい日<br>!きません       | 程です。<br>。            |                    |                     |                               |                         |          |

#### 健診予約(医療機関選択~受診希望日選択)

胃カメラを選択の際は、 実施方法として ・経口(口からカメラを入れる方法) ・経鼻(鼻からカメラを入れる方法) を選択できる場合があります。

また、鎮静剤を利用しての実施を希望できる 場合もございます。 表示されている料金は参考となりますので、 予約確定後に届く医療機関からのご案内を 必ずご覧ください。

対応医師・技師の性別

手順5. 予約に際して事前に注意いただきた い内容です。あらかじめご確認をお願いいたし ます。

第5希望までのお申込みと別に、追加の希望 期間や、ご希望の健診開始時間について、ご 入力いただくことが可能です。 ご都合の良い期間、ご希望の健診開始時間 がございましたらご入力をお願いいたします。

※受付時間は医療機関確認後、医療機関 が設定します為、ご希望の沿えない場合がご ざいます。

...... 胃カメラの実施方法 ○経口 ○経鼻 . . . . . . . . . . . . . . . 鎮静剤をご希望の方 🗆 鎮静剤 自己負担金 ¥0 (税抜) ※医療機関へご希望をお伝えいたしますが、確定ではありません。 別途、医療機関からのご案内を必ずご確認ください。 <u>鎮静剤の詳しい内容はこちら</u> ............. ..... 女医情報 検査項目 月火水木金土日祝祭日 乳がん (エコー) 乳がん (マンモ) 
 女
 女
 女
 女
 △

 女
 女
 女
 女
 女
 △

 女
 女
 女
 女
 女
 △

 女
 女
 女
 女
 女
 △

 女
 女
 女
 女
 女
 女
  $\triangle$ ノマ 子宮がん 女 経羅エコー 女女女女女女 t △:指定不可、×:実施不可 ※医療機関の状況により掲載内容と異なる場合がございます。予めご了承ください。 

#### 受診日の追加希望

く 戻る

上記に加え、希望する期間や避けたい日程を申告することができます。

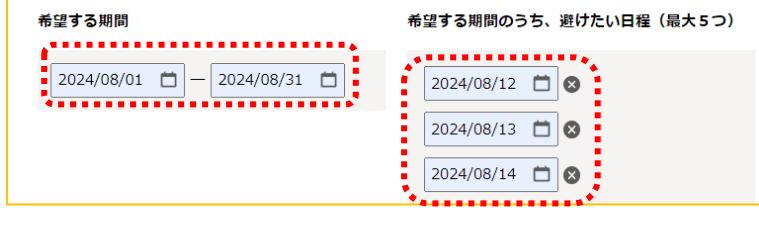

| 予約する健診開始時間                                      |
|-------------------------------------------------|
| 健診開始時間のご希望があれば入力してください。                         |
| 09 • 時 00 • 分 - 12 • 時 00 • 分                   |
| ※受付時間は医療機関が設定するため、ご希望に添えない場合があります。あらかじめご了承ください。 |

手順6. ⑤[次へ]をクリックします。

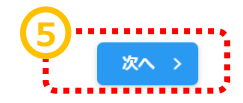

#### 連絡先・送付先の入力、同日受診のご希望

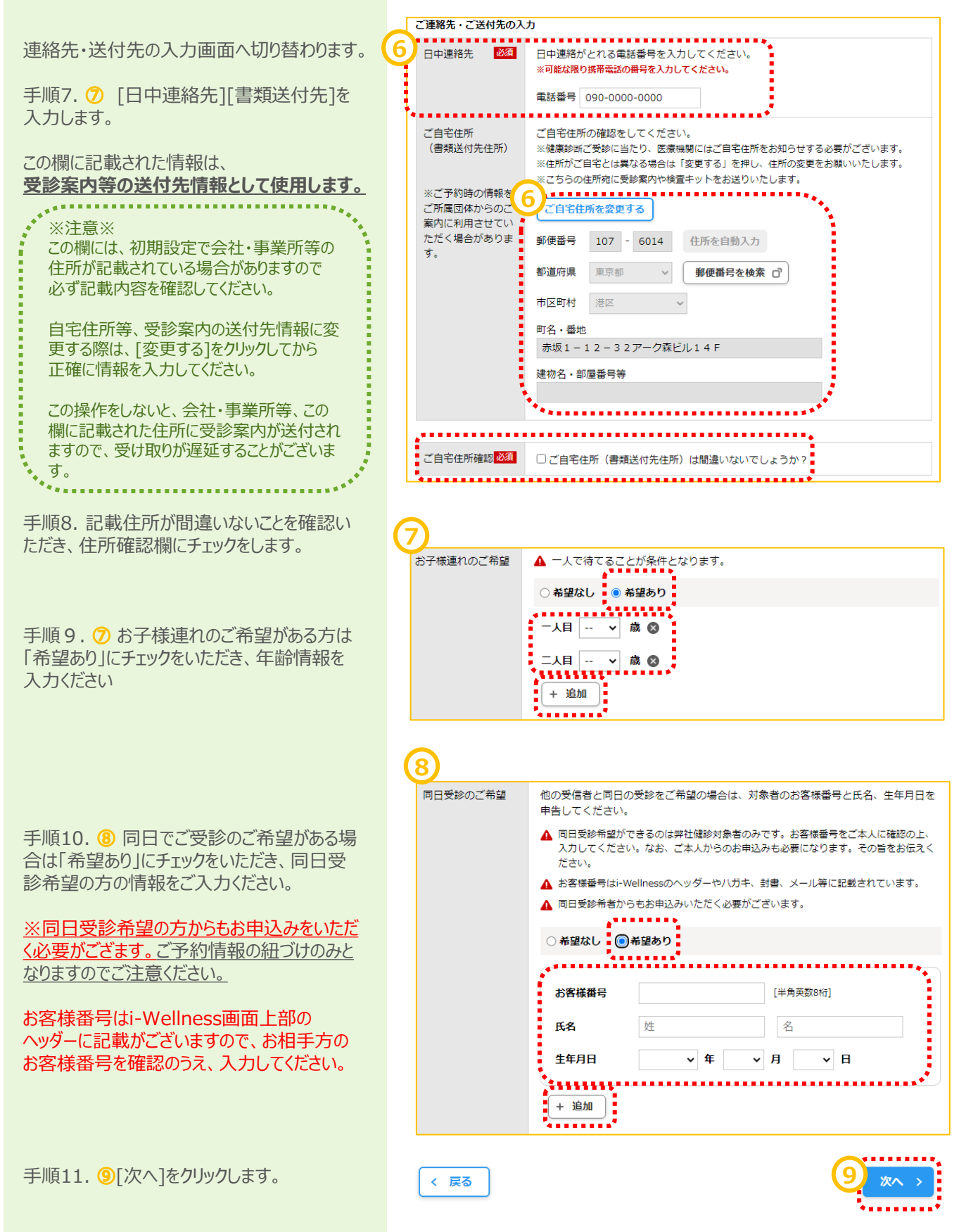

#### ~基本操作~

### 健診予約

予約の最終確認画面へ切り替わります。

手順12.予約内容を確認し、誤りが無け れば…[予約登録]をクリックします。

|   | ※予約登録と同時にSMS<br>※ご登録いただいた携帯                              | -<br>(ショートメッセージサービス)でのご連絡に同意いただいたものとみなします。<br>電話・PHSへご予約調整の結果等をSMSにてお送りする場合がございます。 |
|---|----------------------------------------------------------|------------------------------------------------------------------------------------|
|   | 第1希望 ウェル・                                                | ネス・コミュニケーションズ健診センター(5130769)                                                       |
|   |                                                          | 〒1080073 東京都港区三田1-4-28三田国際ビル22F 地図<br>交通 JR新宿駅直結、東京メトロ新宿3丁目駅から徒歩5分                 |
|   |                                                          |                                                                                    |
|   |                                                          | 用1 布望 2024年06月2/日(木)<br>第2 希望 2024年06月28日(金)<br>第2 発望 2024年06月28日(金)               |
|   |                                                          | 第 5 希望 2024年06月29日(上)<br>第 4 希望<br>第 5 希望                                          |
|   |                                                          | 受診日の追加希望                                                                           |
|   |                                                          | 希望する期間<br>2024年08月01日(木) ~ 2024年08月31日(土)                                          |
|   |                                                          | 上記のうち遊けたい日程                                                                        |
|   |                                                          | 2024年06月13日(火)<br>2024年08月13日(火)<br>2024年0月14日(火)                                  |
|   |                                                          | - A望する診察開始時間                                                                       |
|   |                                                          | - 08時 00分 ~ 10時 00分                                                                |
|   |                                                          |                                                                                    |
| ſ |                                                          |                                                                                    |
|   | 基本項目                                                     | ※ 医療機関が指定する人間ドックの基本検査を受診いただきます。                                                    |
|   | 必須選択項目                                                   | 胃部内視鏡                                                                              |
|   | 希望選択項目                                                   |                                                                                    |
|   | 自己負担金合計                                                  | 円(発込)                                                                              |
|   |                                                          | ▲ 自己負担のある検査を受診する場合は、当日、医療機関でお支払ください。                                               |
|   | 確認事項                                                     | 妊娠していない                                                                            |
|   | 日中連絡先                                                    | 090-0000-0000<br>※ご登録いただいた検索電話・PHSへご予約調整の結果美をSMS(ショートメッヤー                          |
|   |                                                          | シサービス)にてお送りする場合がございます。                                                             |
|   | 送付先                                                      | 〒107-6014<br>車京都港区赤版1 - 1 2 - 3 2 アーク森ビル14 F                                       |
| l |                                                          |                                                                                    |
| ĺ | その他                                                      |                                                                                    |
|   | 伝達事項                                                     | 鎮静剤(0円)は医療機関の案内をご確認ください。<br>胃部内視鏡は経鼻希望。                                            |
|   | お子様連れのご希望                                                | 希望あり                                                                               |
|   |                                                          | 一人目 0 歳<br>二人目 2 歳                                                                 |
|   | 同日受診のご希望                                                 | 希望あり                                                                               |
|   |                                                          | お客様番号<br>氏名                                                                        |
|   |                                                          | 生年月日                                                                               |
|   | その他のご希望                                                  | 筆談希望                                                                               |
|   | <b>a i</b>                                               |                                                                                    |
| 1 | <ul> <li>(三<sup>1</sup>)</li> <li>判定結<br/>健診の</li> </ul> | )果が出るまで2~3週間ほどお待ちくた <del>こと。</del><br>)結果報告書は、受診された医療機闘から直接お送りします。                 |
|   |                                                          | (10):'':                                                                           |
|   | く 戻る                                                     | 予約登録 >                                                                             |

#### 完了

予約登録完了画面へ切り替わります。

"予約を受け付けました。"と表示されます。 以上で健診予約完了です。

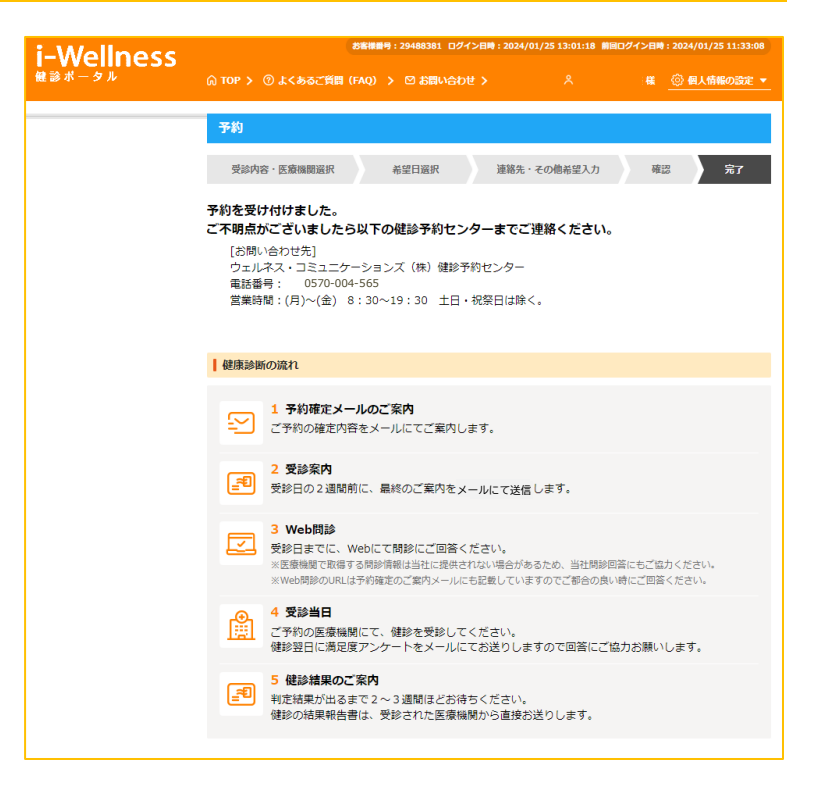

~基本操作~

## 予約キャンセル

#### 予約キャンセル

TOPページを開きます。

手順1. ①[予約内容を確認する]をクリック します。

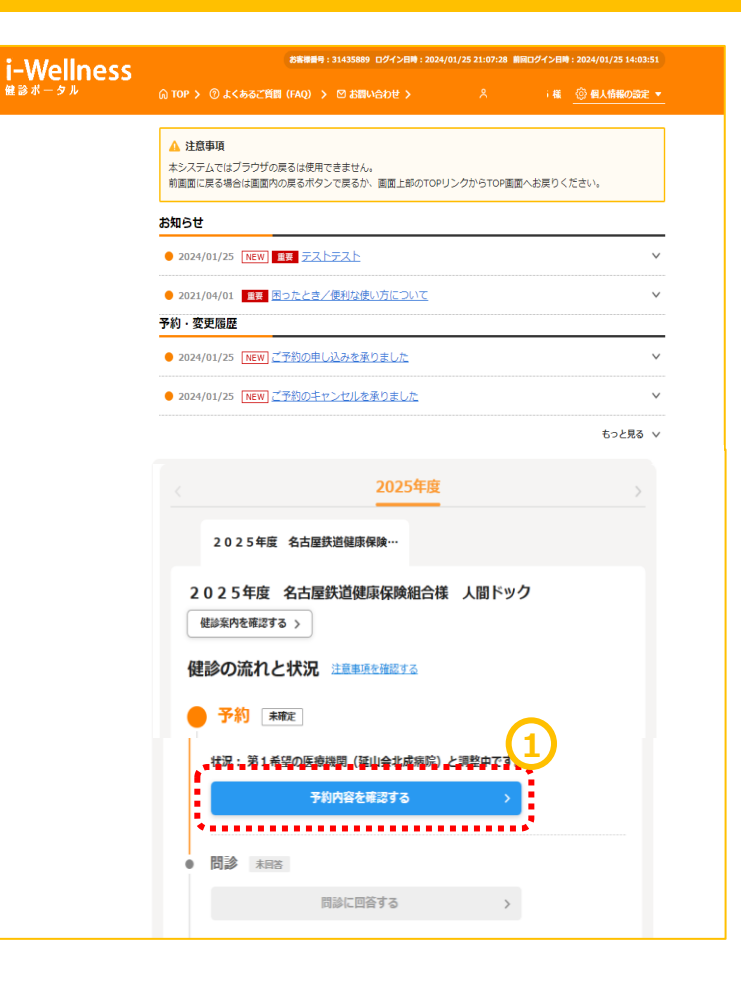

予約画面に切り替わります。

手順2. 2[予約キャンセル]をクリックします。

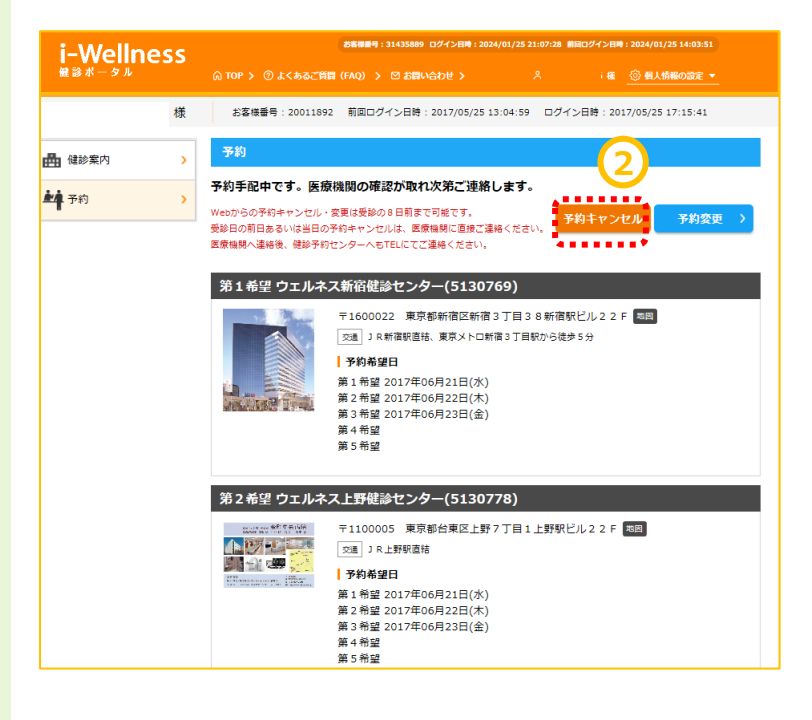

```
~基本操作~
```

## 予約キャンセル

#### 予約キャンセル

予約キャンセル確認画面へ切り替わります。

手順3. ③[予約キャンセル]をクリックします。 "キャンセルしてよろしいですか?"というポップ アップが表示されますので④[はい]をクリックし ます。

| i-Wellness            | 25条単語号:31435889 ログイン日時:2024/01/25 21:07:28 単田ログイン日時:2024/01/25 14:03:51                                                                                                    |
|-----------------------|----------------------------------------------------------------------------------------------------|
| 健診ボータル                | (A) TOP > ⑦ よくあるご質問(FAQ) > □ お問い合わせ > A E <u>③ 個人情報の改定 ▼</u>                                                                                                    |
| <b>盖</b> 様            | お客様番号: 20011892 前回ログイン日時: 2017/05/25 13:04:59 ログイン日時: 2017/05/25 17:15:41                                                                                                    |
| ▲ 健診案内 >              | 予約                                                                                                    |
| <b>赴4</b> 予約 >>       | 予約キャンセル確認 第7                                                                                                    |
|                       | 第1希望 ウェルネス新宿健診センター(5130769)                                                                                                    |
|                       | <ul> <li>〒1600022 東京都新福区新宿3丁目38新福駅ビル22F 国</li> <li>○風 JR新福報通路、東京メトロ新宿3丁目駅から徒歩5分</li> <li>○月の希望日</li> <li>第1希望2017年06月21日(水)<br/>第2希望2017年06月22日(木)</li> <li>第4希望</li> <li>第4希望</li> <li>第5希望</li> </ul>                                                                                                    |
|                       | 第2希望 ウェルネス上野健診センター(5130778)                                                                                                    |
|                       | transfeld (1)<br>T 1100005 東京部台東区上野7丁目1上野駅ビル22F 国<br>T 1100005 東京部台東区上野7丁目1上野駅ビル22F 国<br>T 1100005 東京部台東区上野7丁目1上野駅ビル22F 国<br>T 1100005 東京部台東区上野7丁目1上野駅ビル22F 国<br>T 1100005 東京部台東区上野7丁目1上野駅ビル22F 国<br>T 1100005 東京部台東区上野7丁目1上野駅ビル22F 国<br>T 1100005 東京部台東区上野7丁目1上野駅ビル22F 国<br>T 1100005 東京部台東区上野7丁目1上野駅ビル22F 国<br>T 110005 東京部台東区上野7丁目1上野駅ビル22F 国<br>T 110005 東京部台東区上野7丁目1上野駅ビル22F 国<br>T 110005 東京部台東区上野7丁目1上野駅ビル22F 国<br>T 110005 東京部台東区上野7丁目1上野駅ビル22F 国<br>T 110005 東京部台東区上野7丁目1上野駅ビル22F 国<br>T 110005 東京部台東区上野7丁目1上野駅ビル22F 国<br>T 110005 東京部台東区上野7丁目1上野駅ビル22F 国<br>T 110005 東京部台東区上野7丁目1上野駅ビル22F 国<br>T 110005 東京部台東区上野7丁目1上野駅ビル22F 国<br>T 110005 東京部台東区上野7丁目1上野駅ビル22F 国<br>T 110005 東京部台東区<br>T 110005 東京部台東区<br>T 110005 東京部台東区<br>T 110005 東京部台東区<br>T 110005 東京部台東区<br>T 110005 東京部台東区<br>T 110005 東京部台東区<br>T 110005 東京部台東区<br>T 110005 東京部台東区<br>T 110005 東京部台東区<br>T 110005 東京和<br>T 110005 東京和<br>11005 東京和<br>T 11005 東京和<br>11005 東京和<br>T 11005 東京和<br>T 11005 東京和<br>T 11005 東京和 |
|                       | 受診者                                                                                                    |
|                       | あなたの 受診 コー<br>ス                                                                                                    |
|                       | ●4·7月                                                                                                    |
|                       |                                                                                                    |
| 受診者                   |                                                                                                    |
| あなたの 受診 コー<br>ス       |                                                                                                    |
| 基本項目                  | ※ 医療機関が指定する人間ドックの基本検査を受診いただきます。                                                                                                    |
| 必須選択項目                | 胃部X線                                                                                                    |
| 希望選択項目                | 子宮がん検診                                                                                                    |
| 自己負担金合計               | 0円(職込)                                                                                                    |
|                       |                                                                                                    |
| 通信欄                   |                                                                                                    |
| -<br>-<br>-<br>-<br>- |                                                                                                    |
| 日中連絡先                 | 0900000000                                                                                                    |
| 送付先                   | 〒108-0073<br>東京都港区三田1-4-28三田国際ビル23F                                                                                                    |
| 〈 戻る                  | 予約キャンセル >                                                                                                    |

```
~基本操作~
```

# 予約キャンセル

#### 予約キャンセル

予約キャンセル完了画面へ切り替わります。 "予約を取消しました"と表示されます。

手順4.セル⑤[予約登録へ]をクリックし、再 度予約登録を実施します。 (→10頁 健診予約参照)

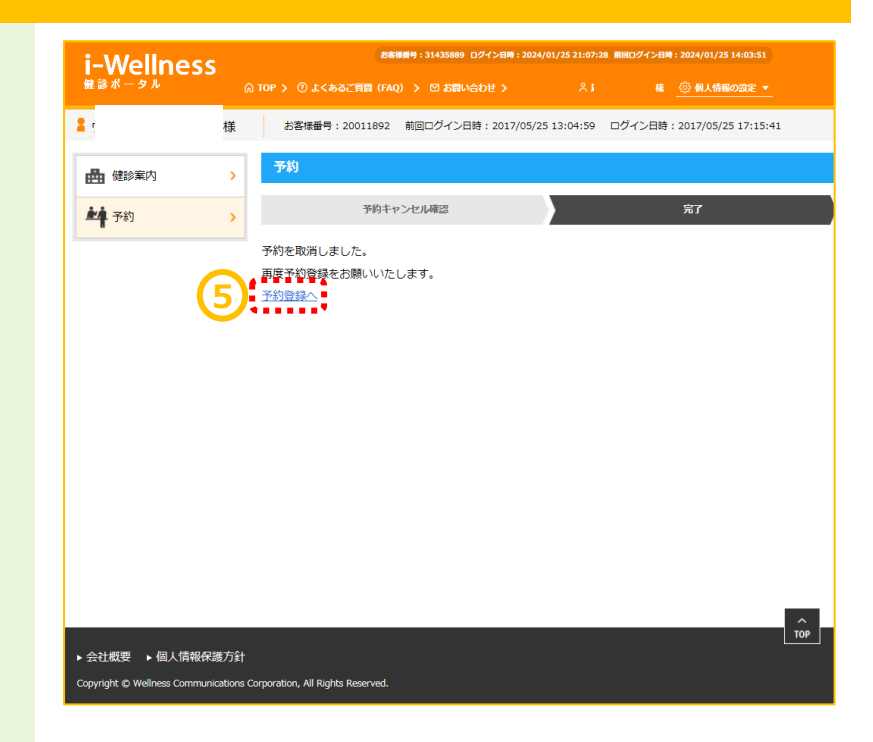

直接予約に関しては ・未予約の方【CASE-1】 ・予約済みの方【CASE-2】 により、操作方法が異なります。 下記いずれかのケースにおける手順をご確認ください。

# 【CASE-1】 直接予約できる医療機関を検索して予約する場合・・・22

- •これから医療機関へ連絡する
- ・直接予約の際に、医療機関へ伝える事項を確認したい
- ・直接予約ができる医療機関を確認したい
- ・予約可能なコース、検査を確認したい

# 【CASE-2】 すでに医療機関へ予約済みの場合 ···29

・すでに直接予約は完了し予約日は確定している ・確定した予約内容の申請をしたい

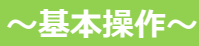

# 直接予約できる医療機関を検索して予約する場合

手順1. ①i-Wellnessにログイン後、TOP ページにある、「健診予約をする」をクリックして ください。

手順2.2確認事項を選択の上、オプションを 選択してください。 ※確認事項で同意いただけない(「いいえ」を

選択)場合は、オプション選択画面が表示されません。また、男性女性により表示内容が 異なります。

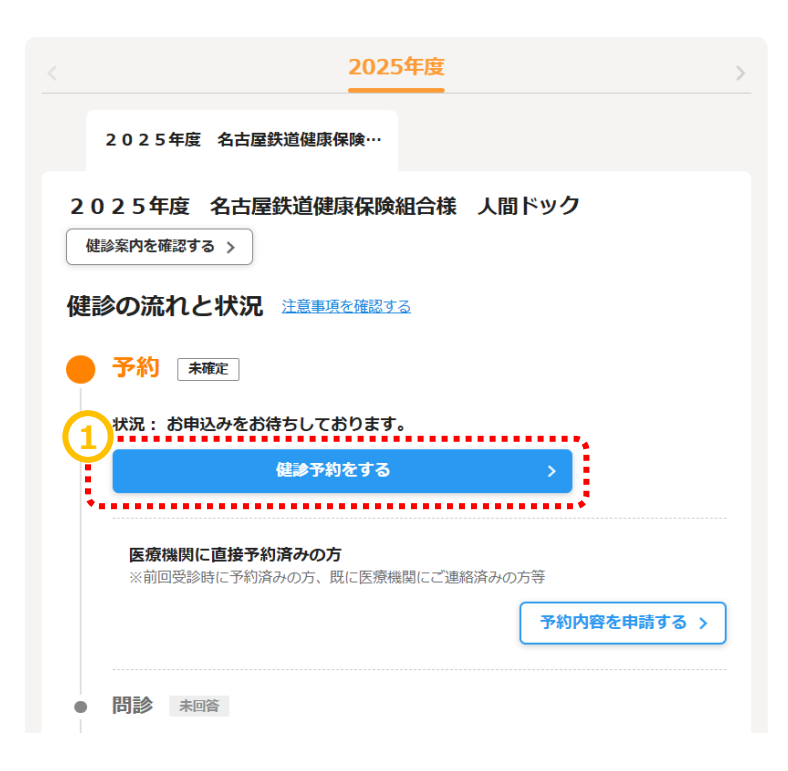

#### 必須 は、必ずご入力ください。

| あなたの<br>安診コース         人間ドック 被保険者 40、50歳 女性           確認事項         OFF         のそな編まで確認し、「はい」「いいえ」を描いしてくたさい。           ③ 申込時にお預かりした個人情報及び医療限力から通知された概認結果は、当組合の個人情報<br>智規現限になって簡単にを管理すいたします。また結結果について、健康の保持・思想を<br>として会社の健康づくり担当者(人事労政府当、産業原及び保健研究)と共有いたします。<br>服装に未回答、同意されない場合はこの人間ドック補助を利用することはできません。           ④ はい ○ いいえ           ● はい ○ いいえ           ● ない ○ いいえ           ● ない ○ 妊娠の可能性あり ○ 妊娠していない           ● 妊娠の可能性あり ○ 妊娠していない           ● 妊娠の可能性あり ○ 妊娠していない           ● 妊娠の可能性あり ○ 妊娠していない           ● 妊娠の時間になっては受診できない検討がありますので予めご了承ください、           ● なり、           ● なり、           ● なり、           ● なり、           ● なり、           ● なり、           ● なり、           ● なり、           ● なり、           ● なり、           ● なり、           ● なり、           ● なり、           ● なり、 <th></th> |                |
|----------------------------------------------------------------------------------------------------|----------------|
| 確認事項 <ul> <li>中込時にお預かりした個人情報及び医療感動から通知された確認結果は、当街合の個人情報</li></ul>                                                                                                    |                |
| 妊娠・投乳につびろ       ▲ 妊娠中の方は受診できない検査がありますので確認させていただきます。<br>・ 受診当日までに予約時と状況が変わった場合は、事前に直接医療機関へご相談ください。         ● 妊娠中       妊娠の可能性あり       ● 妊娠していない         ● 妊娠中       ● 妊娠の可能性あり       ● 妊娠していない         ● 妊娠中       ● 妊娠の可能性あり       ● 妊娠していない         ● 妊娠中       ● 妊娠の可能性あり       ● 妊娠していない         ● 妊娠の可能性あり       ● 妊娠していない       ● 妊娠の可能性あり         ● 妊娠の可能性あり       ● 妊娠の可能性あり       ● 妊娠ので予めご了承ください。         ● 妊娠の可能性あり       ● 妊娠の可能性あり       ● 妊娠ので予めご了承ください。         ● 建築機関が指定する人間ドックの基本検査を受診いただきます。       ●         ● 須選択項目       ● 第回検査は、次のいずれかーつを選択して受診してください。<br>胃カメラをご選択の場合は、自己負担金が別途発生いたします。                                                                                                    | 保護<br>目的<br>※同 |
| 基本項目         ※ 医感慨微が指定する人間ドックの基本検査を受診いただきます。           必須選択項目         必須         ※ 胃診検査は、次のいずれか一つを選択して受診してください、<br>胃カメラをご選択の場合は、自己負担金が別途発生いたします。           ・         日期的検査                                                                                                    |                |
| 必須選択項目 20月 ※ 胃部検査は、次のいずれか一つを選択して受診してください、<br>胃カメラをご選択の場合は、自己負担金が別途発生いたします。 ● 日本はた本                                                                                                    | •              |
| <ul> <li>● 日部内理目</li> <li>● 日前X 録 ●</li> <li>● 日方メラ ●</li> <li>● 日前内視鏡に空きがなければ胃部X線を希望する</li> <li>● 胃部内視鏡と胃部周接X線では自己負担金が異なる場合がございます。ご了承くさい。</li> </ul>                                                                                                    | ¢.             |
| <ul> <li>希望選択項目</li> <li>* 希望により受診できます。必ず予約時にお申込み下さい。<br/>乳房エコー+マンモは、+3000円(税込) でご受診いただけます。</li> <li>● 子宮頸がん検診 ●</li> <li>■ 引がん検査</li> <li>■ マンモグラフィ ●</li> <li>■ 乳房エコー ●</li> <li>■ 乳房エコー +マンモグラフィ ●</li> <li>■ 乳房エコー +マンモグラフィ ●</li> <li>■ 乳房エコー +マンモグラフィ ●</li> </ul>                                                                                                    |                |

#### 医療機関検索

手順1. ①予約方法の「直接予約」にチェック を入れてください。 そのほかにも地域などのご希望の内容を入力く ださい。

直接予約したい医療機関名がおわかりでした ら、医療機関名を入力して検索してください。

手順2. ②「検索する」ボタンをクリックします。

手順3. ③検索結果から受診したい医療機関を選びます。選択後、「医療機関に直接予約する」ボタンをクリックしてください。

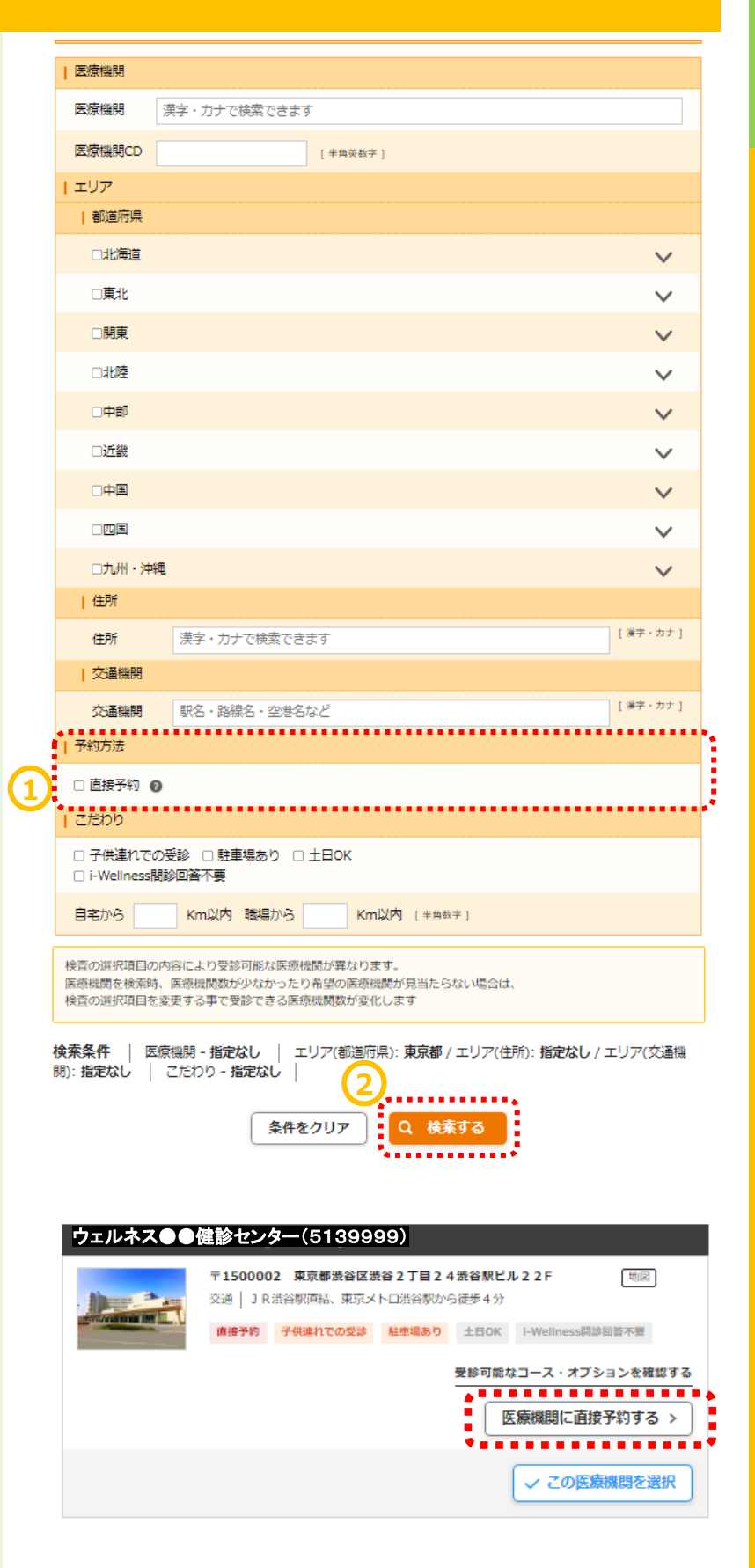

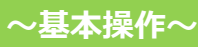

#### 直接予約内容の確認

手順1.①「直接予約の申し込みの流れ」をク リックします

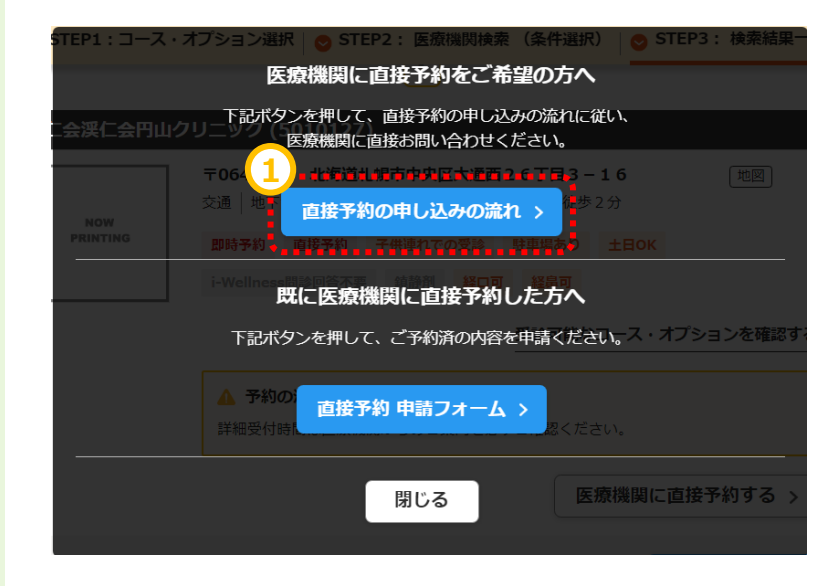

画面が切り替わりますので、注意事項を読ん でください。

手順2.2「属性情報」、「コース名」など、 あらかじめ、予約の際に医療機関へお伝えす る内容を確認しておきます。

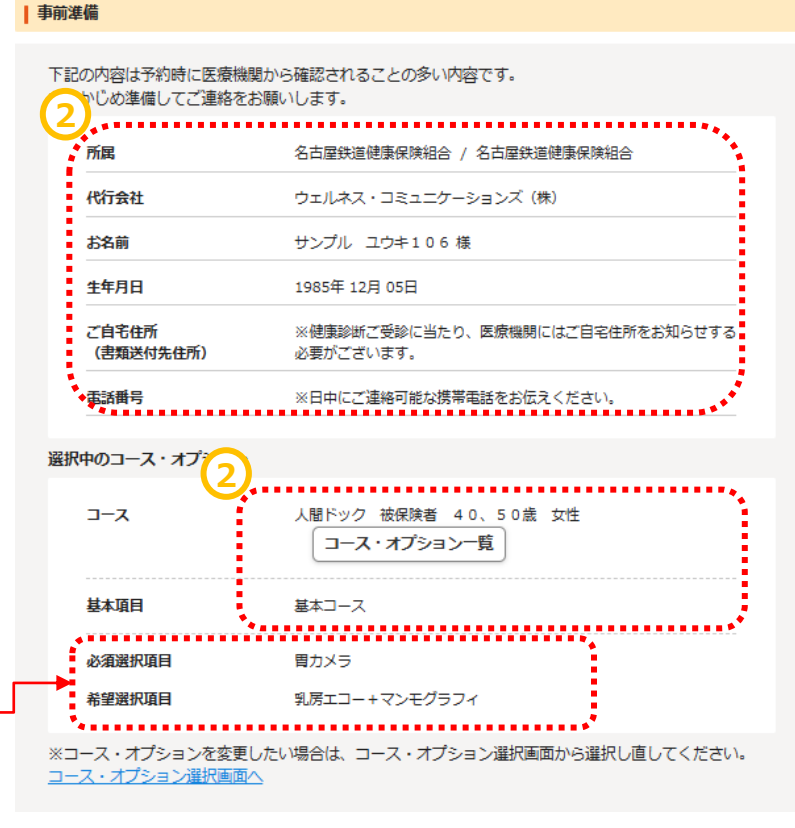

※注意※ 必須選択項目、希望選択項目はオプション 項目です。 医療機関へ予約のお電話をされる場合は、 必ずオプション項目を希望する旨をお伝えくだ さい。

#### 直接予約する

手順1. ①医療機関の連絡先と注意事項を 確認します。 直接連絡(WEBサイトがある場合はサイトか ら)してご希望内容を伝え、ご予約してください。

~医療機関への直接予約~

手順2.2ご予約を取り終えたら、「直接予約 申請フォーム」ボタンをクリックします。

画面が申請フォームに変わります。

※医療機関とお電話した中で、画面上で選択していたオプションが変更になった場合は 「直接予約済みの内容を選択しなおす」を押して修正してください。

手順3.3表示内容と変更がない場合は、 予約日と、(わかれば)健診開始時間を入 カしてください。 \*健診開始時間がわからない場合は「-」を選 択してください。

手順4. ④「次へ」をクリックします。

| 医療機関へ連絡                           |   |
|-----------------------------------|---|
| *電話もしくはWebサイトから、医療機関へ予約をお申込みください。 |   |
| 1 ウェルネス●●雑誌センター 受付電話番号            |   |
| 03-5544- XXXX                     |   |
|                                   |   |
| ウェルネス●●健診センター WEBサイト 📑            |   |
| 別ウィンドウでサイトが開きます                   |   |
| ▲ 医療機関からのお知らせ                     |   |
| 電話受付時間 9:00-17:00                 |   |
| · •*                              | _ |
| 医療機関に予約した内容を申請                    |   |
| $\frown$                          |   |
| こちらのボタンを押して、ご予約済の内容を申請ください。       |   |
| 直接予約 申請フォーム >                     |   |
|                                   |   |

#### 直接予約 申請フォーム

| ▲ 受診される方はご<br>指定されている受診<br>本画面に表示され<br>医療機関に申込され<br>ご申告いただけない<br>医療機関とご申告<br>す。 | は怠ください<br>参期闇外での申し込みはできません。<br>ていない検査項目は契約外の項目のため全額自己負担に<br>れた日時は受診する14日前には申請フォームよりご申告<br>い場合は当日受診できない可能性があります。<br>内容に差異があった場合は医療機関の予約内容を正とし | なります。<br>ください。<br>て予約確定させていただく場合がありま |
|---------------------------------------------------------------------------------|----------------------------------------------------------------------------------------------------|--------------------------------------|
| 直接予約済みの内容                                                                       | <b>M</b>                                                                                                    | 直接予約済みの内容を選択しなおす                     |
| スーロ                                                                             | ◆■ 人間ドック 被保険者 40、50歳 女性                                                                                                    |                                      |
| 基本項目                                                                            | 基本コース                                                                                                    |                                      |
| 必須選択項目                                                                          | 胃カメラ                                                                                                    |                                      |
| 希望選択項目                                                                          | 乳房エコー+マンモグラフィ                                                                                                    |                                      |
| 医療機関                                                                            | ウェルネス●●健診センター<br>〒064-0810 北周道札幌市中央区南十条西1丁1<br>幌5階 地図<br>交通   地下鉄南北線中島公園駅下車徒歩3分                                                              | 目1番30号ホテルライフォート札                     |

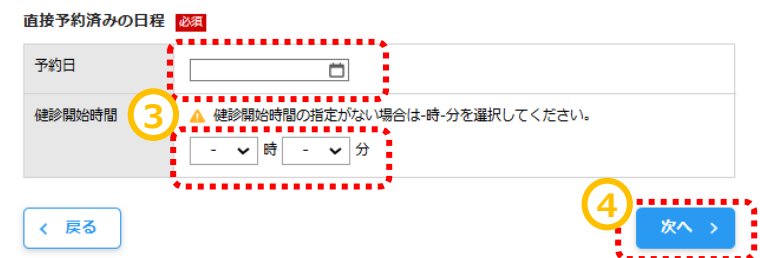

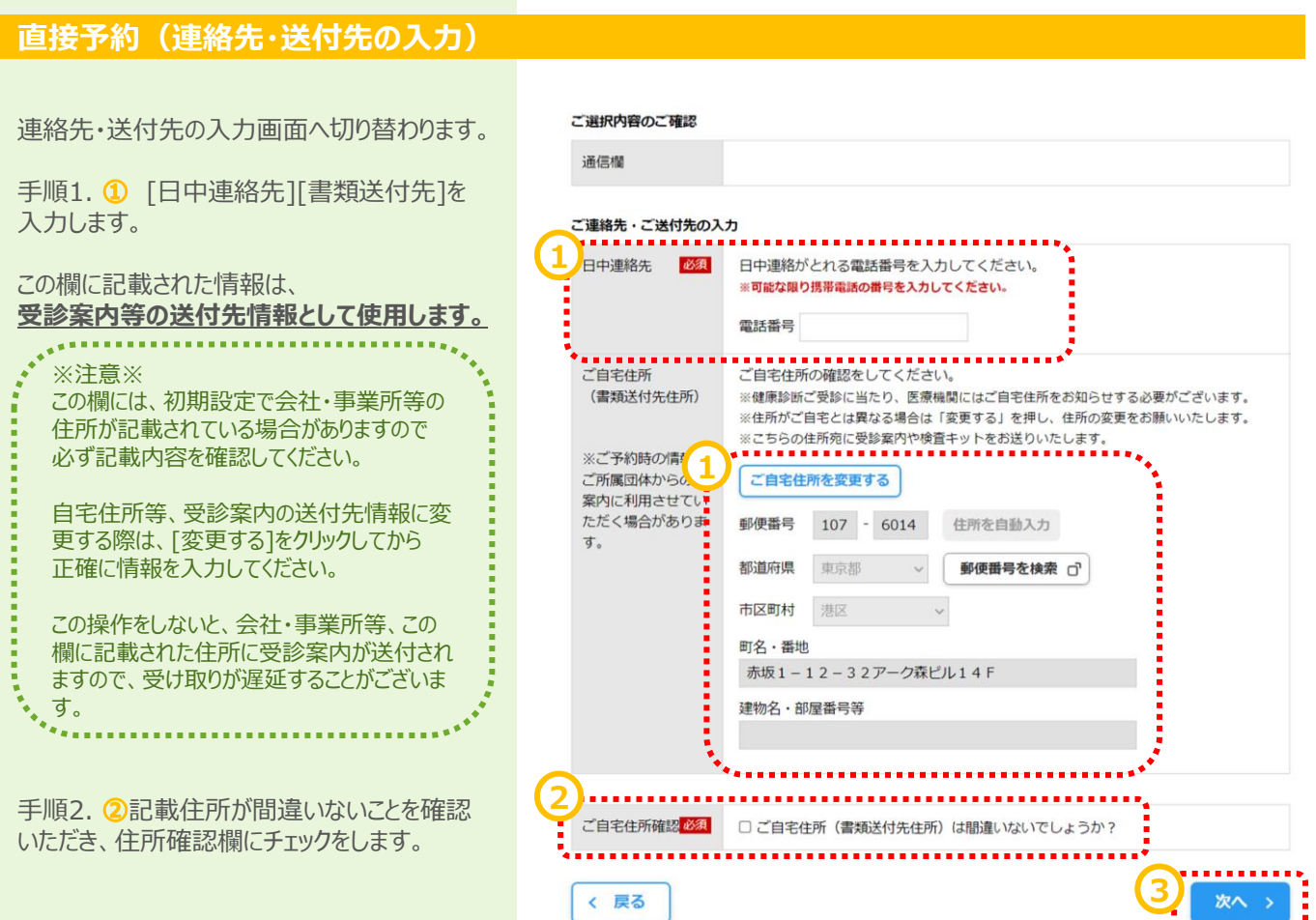

手順3. ③[次へ]をクリックします。

#### 直接予約(確認)

予約の最終確認画面へ切り替わります。

手順1. ①予約内容を確認し、誤りが無けれ ば[予約登録]をクリックします。

| 第1希望 ウェルネ | ス●●健診センター(5139999)                                   |
|-----------|------------------------------------------------------|
|           | 〒0640810 北海道札幌市中央区南十条西1丁目1番30号ホテルライフォート札<br>幌5階 [地図] |
|           | 交通 │ 地下鉄南北線中島公園駅下車徒歩3分<br>┃ 予約日                      |
|           | 予約日 2025年07月10日(木) 自己負担金合計:<br>開始時間                  |
|           |                                                      |

#### ご入力内容

| 受診者             | サンプル ユウキ106                                                                                                    |
|-----------------|----------------------------------------------------------------------------------------------------|
| あなたの 受診 コー<br>ス | 人間ドック 被保険者 40、50歳 女性                                                                                                    |
| 必須選択項目          | 胃カメラ                                                                                                    |
| 希望選択項目          | 乳房エコー+マンモグラフィ                                                                                                    |
| 確認事項            | 妊娠していない                                                                                                    |
| 確認事項            | ①申込時にお預かりした個人情報及び医療機関から通知された健診結果は、当相合の個人情報保護<br>管理規程に従って厳重に保管管理いたします。また健診結果について、健康の保持・増進を目的<br>として会社の健康づくり担当者(人事労致担当、産業医及び保健研等)と共有いたします。※同<br>意確認に未回答、同意されない場合はこの人間ドック補助を利用することはできません。<br>(よい) |
| 日中連絡先           | 09000000000<br>※ご登録いただいた携帯電話・PHSへご予約調整の結果等をSMS(ショートメッセー<br>ジサービス)にてお送りする場合がございます。                                                                                                    |
| 送付先             | 〒107-6014<br>東京都港区赤坂1−12−32アーク森ビル14F                                                                                                    |
|                 |                                                                                                    |

#### その他

| 伝達事項      |                                        |                                                                                                    |           |
|-----------|----------------------------------------|----------------------------------------------------------------------------------------------------|-----------|
| 健康診断      | 「の流れ                                   |                                                                                                    |           |
| Ð         | 1 予約確定<br>ご予約の確認                       | <b>諚メールのご案内</b><br>確定内容をメールにてご案内します。                                                                                        |           |
| <b>=</b>  | 2 受診案内<br>受診日の25                       | 3 <b>内</b><br>2週間前に、最終のご案内をメールにて送信します。                                                                                      |           |
|           | 3 Web問題<br>受診日まで(<br>※医療機関で<br>※Web問診の | <b>聞診</b><br>でに、Webにて問診にご回答ください。<br>fで取得する問診情報は当社に提供されない場合があるため、当社問診回答にもご協力くだ<br>bのURLは予約確定のご案内メールにも記載していますのでご都合の良い時にご回答くださ | さい。<br>い。 |
|           | 4 受診当日<br>ご予約の医<br>健診翌日に               | <b>1日</b><br>医療機関にて、健診を受診してください。<br>に満足度アンケートをメールにてお送りしますので回答にご協力お願いします                                                     | -         |
| <b>_=</b> | 5 健診結果<br>判定結果が<br>健診の結果               | <b>!果のご案内</b><br>が出るまで2~3週間ほどお待ちください。<br>果報告書は、受診された医療機関から直接お送りします。                                                         |           |
| く戻る       |                                        |                                                                                                    | 予約登録 >    |

#### 直接予約(完了)

予約登録完了画面へ切り替わります。

"予約を受け付けました。"と表示されます。 以上で健診予約完了です。

..... ※注意※ 予約登録が完了すると、 件名「【健康診断】ご予約の申し込みを承り ました」がメール配信されます。 医療機関へ予約している内容と相違がない か今一度、ご確認ください。

※予約内容に相違がある場合(特に必須 選択項目、希望選択項目)、予約の取り 直しが発生する場合があります。 · · · · · ·

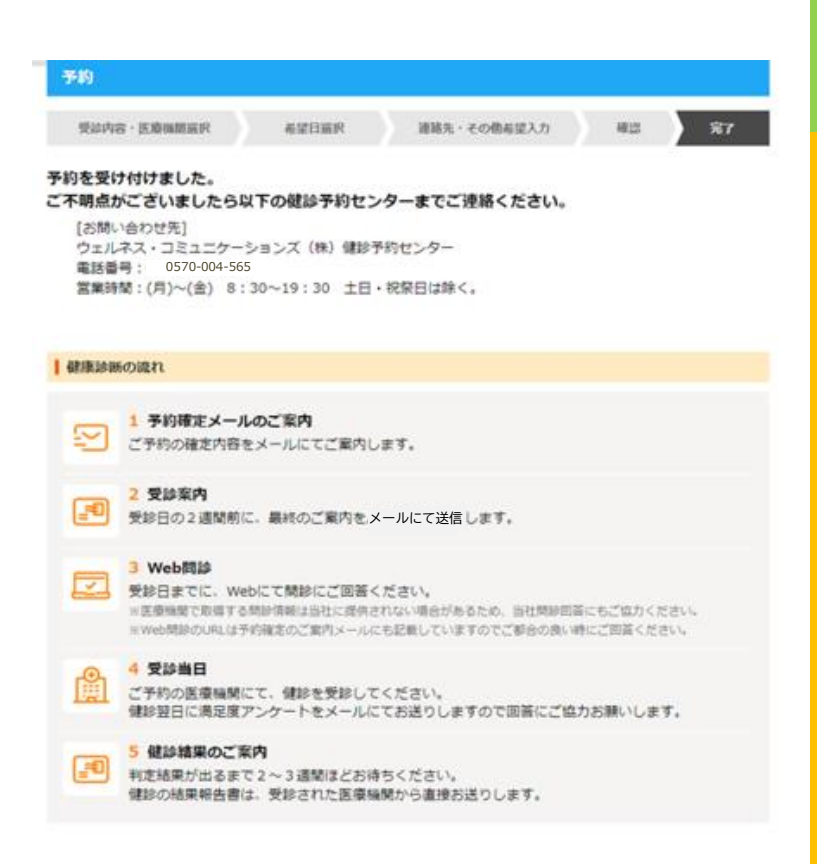

# すでに予約済みの場合

手順1. ①i-Wellnessにログイン後、TOP ページにある、「予約内容を申請する」をクリッ クしてください。

手順2. ②注意事項をよくお読みください。

手順3. ③「直接予約済みの内容を選択す る」をクリックします。

|                        | 2025                                                                                             | 年度            |
|------------------------|--------------------------------------------------------------------------------------------------|---------------|
| 2025年                  | 度 名古屋鉄道健康保険…                                                                                     |               |
| 025年度<br>健診案内を確認       | 名古屋鉄道健康保険約<br>する >                                                                               | 目合様 人間ドック     |
| <b>診の流れ</b><br>予約      | と状況 注意事項を確認する                                                                                    | 5             |
| 状況・お                   | 自込みをお待ちしております。                                                                                   |               |
| 状況: お                  | 申込みをお待ちしております。<br>健診予約をする                                                                        | Š             |
| 状況: おF<br>医療機関<br>※前回受 | <ul> <li>申込みをお待ちしております。</li> <li>保診予約をする</li> <li>に直接予約済みの方</li> <li>※時に予約済みの方、既に医療機師</li> </ul> | ><br>Øcciæka: |

| 予約済み内容のWeb申請                                                                                                    |
|----------------------------------------------------------------------------------------------------|
| 予約済みの内容の登録 予約済みの日程の登録 連絡先入力 確認 完了                                                                                                    |
| < 戻る<br>直接予約 申請フォーム                                                                                                    |
| ▲ 受診される方はご注意ください                                                                                                    |
| <ul> <li>指定されている受診期間外での申し込みはできません。</li> <li>本画面に表示されていない検査項目は契約外の項目のため全額自己負担になります。</li> <li>医療機関に申込された日時は受診する14日前には申請フォームよりご申告ください。</li> <li>ご申告いただけない場合は当日受診できない可能性があります。</li> <li>医療機関とご申告内容に差異があった場合は医療機関の予約内容を正として予約確定させていただく場合があります。</li> </ul> |
| 直接予約済みの内容                                                                                                    |
| 直接予約済みの内容が設定されていません。                                                                                                    |
| 直接予約済みの内容を選択する >                                                                                                    |

#### 予約済みの内容の入力

手順4.④コースがお間違いないかご確認ください。確認事項を選択の上、オプションを選択してください。

※確認事項で同意いただけない(「いいえ」を 選択)場合は、オプション選択画面が表示さ れません。また、男性女性により表示内容が 異なります。

# お名前 サンプル ユウキ106様

必須 は、必ずご入力ください。

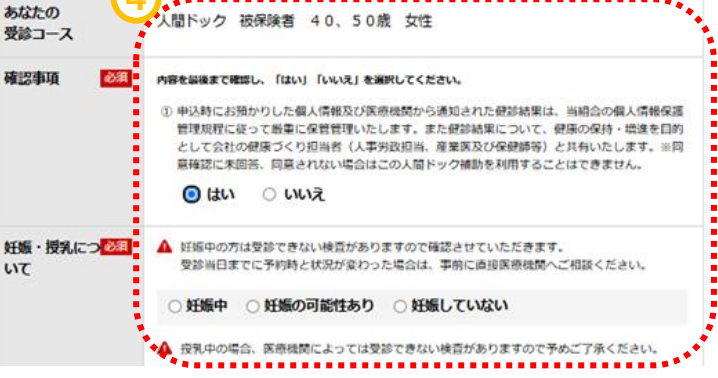

手順5.5追加したオプションを選択してください。こちらの画面に出てこない検査項目を追加している場合は、全額自己負担での受診となります。 また、選択制の検査項目を両方受診される

場合も、片一方は全額自己負担となります。

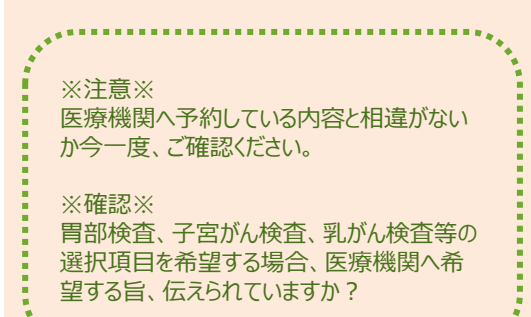

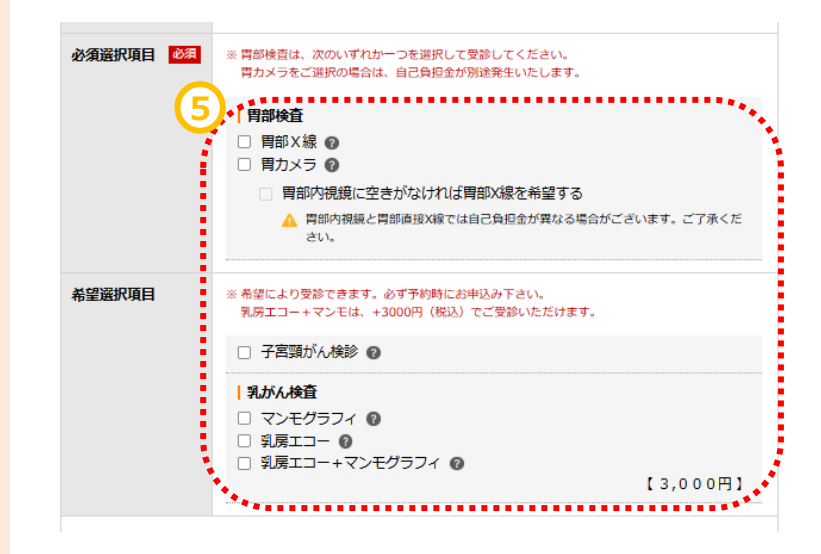

~基本操作~

#### 予約済み医療機関の検索

手順1.①直接予約した医療機関の名前や 医療機関CDを入力してください。

医療機関検索(条件選択)

ご希望の医療機関を検索するための条件を設定してください

特定の医療機関を設定

|                   |                                               | ••••••                            |
|-------------------|-----------------------------------------------|-----------------------------------|
| 医療機関              | ナで検索できます                                      |                                   |
| 医療機関CD            | [半角英数字]                                       |                                   |
| エリア               |                                               |                                   |
| - 本のと始めた1回        |                                               |                                   |
|                   |                                               |                                   |
|                   |                                               |                                   |
| こだわり              |                                               |                                   |
| □ 子供連れでの受診 □      | 〕駐車場あり 🗆 土日OK                                 |                                   |
| □ i-Wellness問診回答不 | 要                                             |                                   |
| 自宅から Kml          | 以内職場から Km以内 [半角数                              | 字]                                |
|                   |                                               |                                   |
| 検査の選択項目の内容により     | )受診可能な医療機関が異なります。                             |                                   |
| 医療機関を検索時、医療機関     | 間数が少なかったり希望の医療機関が見当たらが<br>たの一般である医療機関数が変化します。 | ない場合は、                            |
| 快日の選び項目で支更する事     | ● C 文 10 C C る 区 原 成 英 成 が 7 支 10 し ま う       |                                   |
| · 索冬件 库磨糊問 - :    | <b>指定かし</b> 、 エリア(知道府県)・ <b>指定かし</b> 、        | / エリア(住所)・ 指定かし, / エリア(な)         |
| ): 指定なし 予約方法      | ま-指定なし こだわり - 指定なし                            | , ±>> (±), <b>12200</b> / ±>> (20 |
|                   | (2)                                           | •••••                             |
|                   |                                               |                                   |

手順3.3医療機関が表示されたら「この医療 機関を選択」ボタンをクリックしてください。

手順2.2検索するボタンをクリックします。

\* 医療機関が出てこない場合は医療機関名 など検索条件をご確認ください。 \*確認しても出てこない場合はご予約した医 療機関では弊社経由でご受診いただけません。 医療機関の変更をご検討ください。

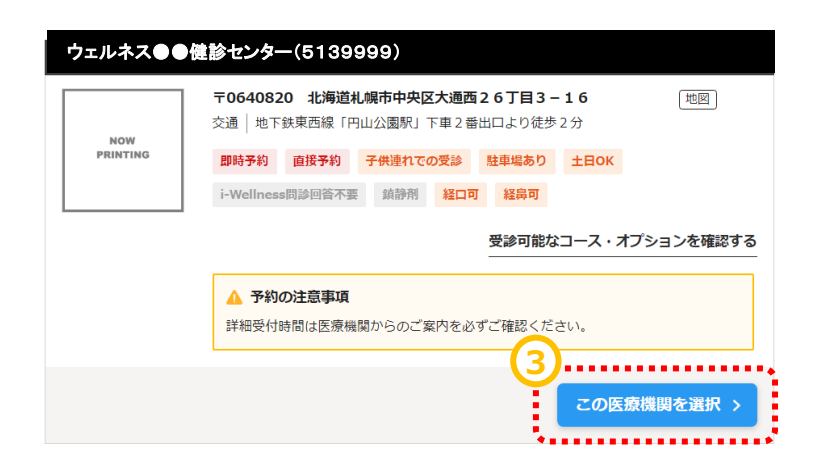

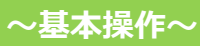

#### 直接申請フォーム

手順1. ①入力した内容がフォームに反映されています。

手順2.2直接予約済みの日程を入力してく ださい。

\*受診期間外の日程を選んだ場合はエラーとなり先に進めません。必ず受診期間内でご予約をお取りください。

手順3.3医療機関から受付時間を聞いている場合はご入力ください。お時間がわからない場合は「-」のままで結構です。

手順4.《入力が終わりましたら「次へ」をクリックします。

| 予約第かの特徴の登録 予約第かの特徴の登録 予約第かの特徴の登録 予約第かの特徴の登録 予約第かの特徴の登録 予約第かの特徴の登録 ままれては ないない、特徴には2000年300年300年300年300年30日また ままれては のまただけではない、地域はないまないの必能があります。 ままれては ただけない、地域はないの必能があります。 ままれては ただけない、地域はないの必能があります。 ままれては ただけない、地域はないの必能があります。 ままれては ただけない、地域はないの必能があります。 ままれては ただけない、地域はないの必能があります。 ままれては ただけない、地域はないの必能があります。 ままれては ただけない、地域はないの必能があります。 ままれては ただけない、地域はないの必能があります。 ままれては たけない、地域はないの必能があります。 ままれては たけない、地域はないの必能があります。 ままれてい、ただく地域 す。 たけない、地域はないの能があります。 ままれてい、ただく地域 す。 たけない、地域はないの必能があります。 ままれては たけない、地域はないのがたが、 たけない、地域はないの特徴をしていただく地域 す。 たけない、地域はないの検知をいます。 たけない、地域はないの特徴をしていただく地域 なな まれては たけない、地域はないのかが、 たけない、地域はないのかが、 たけない、地域はないのかが、 たけない、地域はないのかが、 たけない、地域はないのかが、 たけない、 たけない たけない たけない たけない たけない たけない たけない たけない                                                                                                    |             |
|----------------------------------------------------------------------------------------------------|-------------|
| Y10時かの日間の回該         Y10時かの日間の回該         iBBR.2.0         BBR.2.0                 |             |
| ( 戻る     )     (     )     (     )     (     )     (     )     (     )     (     )     (     )     (     )     (     )     (     )     (     )     (     )     (     )     (     )     (     )     (     )     (     )     (     )     (     )     (     )     (     )     (     )     (     )     (     )     (     )     (     )     (     )     (     )     (     )     (     )     (     )     (     )     (     )     (     )     (     )     (     )     (     )     (     )     (     )     (     )     (     )     (     )     (     )     (     )     (     )     (     )     (     )     (     )     (     )     (     )     (     )     (     )     (     )     (     )     (     )     (     )     (     )     (     )     (     )     (     )     (     )     (     )     (     )     (     )     (     )     (     )     (     )     (     )     (     )     (     )     (     )     (     )     (     )     (     )     (     )     (     )     (     )     (     )     (     )     (     )     (     )     (     )     (     )     (     )     (     )     (     )     (     )     (     )     (     )     (     )     (     )     (     )     (     )     (     )     (     )     (     )     (     )     (     )     (     )     (     )     (     )     (     )     (     )     (     )     (     )     (     )     (     )     (     )     (     )     (     )     (     )     (     )     (     )     (     )     (     )     (     )     (     )     (     )     (     )     (     )     (     )     (     )     (     )     (     )     (     )     (     )     (     )     (     )     (     )     (     )     (     )     (     )     (     )     (     )     (     )     (     )     (     )     (     )     (     )     (     )     (     )     (     )     (     )     (     )     (     )     (     )     (     )     (     )     (     )     (     )     (     )     (     )     (     )     (     )     (     )     (     )     (     )     (     )     (     )     (     )     (     )     (     )     (     )     (     )     (     )     (     )     (     )     (     )     ( | 完了          |
| ま安われる力はご注意ください <ul> <li></li></ul>                                                                                                    |             |
| <ul> <li>     伊勢される方はご注意ください <ul> <li>     印度されている受診期間外での申し込みはできません。 </li> <li>     本典面に表示されていない検査項目は契約外の項目のため全額自己負担になります。 </li> <li>     医療機関に甲込された日時は受診する14日前には申消フォームよりご申告ください。 </li> <li>     ご申告いただけない場合は当日受診できない可能性があります。 </li> <li>     医療機関とご申告内容に差異があった場合は国療機関の予約内容を正として予約構定させていただく場合す。 </li> </ul> </li> <li>     Bを予約済みの内容     <ul> <li>         Tース       </li> <li>         人間ドック 被保険者 40、50歳 女性       </li> </ul> </li> <li>     B本項目         基本コース     <ul> <li>         が満知期項目         りパスコー+マンモグラフィ       </li> <li>         To64-0810 北海道札県市中央区南十条西1丁目1番30号ホテルライフォ 機ち間 世別       </li> <li>         文通         世の         支通         世に思         支通         世に思         支通         世に思         支通         世に思         支通         世に思         支通         世に説の現在すれ線中島公園駅下車徒歩3分     </li> </ul></li></ul>                                                                                                    |             |
| <ul> <li>・ 協定されている受診期間外での申し込みはできません。</li> <li>・ 本車面に表示されていない検査項目は契約外の項目のため全額自己負担になります。</li> <li>・ 医療機関に申込された日時は受診する14日前には申請フォームよりご申告ください。</li> <li>・ ご申告いただけない場合は当日受診できない可能性があります。</li> <li>・ 医療機関とご申告内容に差異があった場合は医療機関の予約内容を正として予約確定させていただく場合す。</li> <li>・ 国際 の内容 2021</li> <li>         ・ 加速予約済みの内容 2021         ・ 加速予約済みの内容を通ぎ         ・ 加速予約済みの内容を通ぎ         ・ 「「」」         ・ 「」         ・ 「」         ・ 「」         ・ 「」         ・ 「」         ・ 「」         ・ 「」         ・ 「」         ・ 「」         ・ 「」         ・ 「」         ・ 「」         ・ 「」         ・ 「」         ・ 「」         ・ 「」         ・ 「」         ・ 「」         ・ 「」         ・ 「」         ・ 「」         ・ 「」         ・ 「」         ・ 「」         ・ 「」         ・ 「」         ・ 「」         ・ 「」         ・ 「」         ・         ・         ・</li></ul>                                                                                                    |             |
| <ul> <li>協力の内容</li> <li>コース</li> <li>人間ドック 被保険者 40、50歳 女性</li> <li>基本項目 基本コース</li> <li>必須避択項目 関カメラ</li> <li>希望避択項目 別房エコー+マンモグラフィ</li> <li>医療機関 ウェルネス●●健診センター</li> <li>下064-0810 北海道札幌市中央区南十条西1丁目1番30号ホテルライフォ<br/>楔5階 包囲<br/>交通 地下鉄南北線中島公園駅下車徒歩3分</li> <li>建築物済みの日本</li> <li>2</li> <li>(本) 野(-) か)</li> </ul>                                                                                                    | がありま        |
| コース       人間ドック 被保険者 40、50歳 女性         基本項目       基本コース         必須選択項目       関カメラ         希望選択項目       別房エコー+マンモグラフィ         医療機関       ウェルネス●●健診センター         下064-0810 北海通札勝市中央区南十条西1丁目1番30号ホテルライフォ         桜5階       屯図         交通       地下鉄南北線中島公園駅下車徒歩3分         健野物済みの日界       (2)         「約日       「         1       「         1       「         1       「         (約日)       (1)         (1)       (1)         (1)       (1)         (2)       (1)         (2)       (1)         (1)       (1)         (2)       (1)         (2)       (1)         (2)       (1)         (2)       (1)         (2)       (1)         (2)       (1)         (2)       (1)         (2)       (1)         (2)       (1)         (3)       (1)         (2)       (1)         (2)       (1)         (2)       (1)         (2)       (1)         (3)       (1)         (2) <td>限しなお?</td>                                                                                                    | 限しなお?       |
| ユース     人間ドック 被保険者 40、50歳 女性       基本項目     基本コース       必須選択項目     周カメラ       希望選択項目     別房エコー+マンモグラフィ       第四回     マロー・マンモグラフィ       下064-0810 北海通札県市中央区南十条西1丁目1番30号ホテルライフォ<br>桜5階 型回<br>交通       支通     地下鉄南北線中島公園駅下車徒歩3分       2     一       ご     1       建築開始時間     3       4     建築開始時間の指定がね、場合は・時・分を選択してください、       - 、 時     ・                                                                                                    | ****        |
| 基本項目     基本コース       必須避択項目     肖カメラ       希望避択項目     別房エコー+マンモグラフィ       医療機関     ウェルネス●●健診センター<br>下064-0810 北海通礼県市中央区南十条西1丁目1番30号ホテルライフォ<br>県5階 型図<br>交通       文通     地下鉄南北線中島公園駅下車徒歩3分       健診附始時間     3       健診開始時間     3       ● ほう     分                                                                                                    |             |
| 必須選択項目 肖カメラ   希望選択項目 乳房エコー+マンモグラフィ   医療機関 ウェルネス●●健診センター   下064-0810 北海道礼梯市中央区南十条西1丁目1番30号ホテルライフォ   探5階 収図   交通 地下鉄南北線中島公園駅下車徒歩3分                                                                                                    |             |
| <ul> <li>希望選択項目 乳房エコー+マンモグラフィ</li> <li>医療機関 ウェルネス●●健診センター<br/>〒064-0810 北海通札幌市中央区南十条西1丁目1番30号ホテルライフォ<br/>桜5階 世図<br/>交通 地下鉄南北線中島公園駅下車徒歩3分</li> <li>使多約済みの日本 変換</li> <li>(本) 建珍樹始時間の現定がない場合は-時-分を選択してください。</li> <li>・・・・・・・・・・・・・・・・・・・・・・・・・・・・・・・・・・・・</li></ul>                                                                                                    |             |
| <ul> <li>医療機関</li> <li>ウェルネス●●健診センター</li> <li>〒064-0810 北海通札幌市中央区南十条西1丁目1番30号ホテルライフォ<br/>桜5階 世図<br/>交通 地下鉄南北線中島公園駅下車徒歩3分</li> <li>接予約済みの日程 (2)</li> <li>(2)</li> <li>(3) 体験開始時間の指定がない場合は-時-分を選択してください。</li> <li>(4) 時 (- ♥) 分</li> </ul>                                                                                                    |             |
| 接予約済みの日本<br>F約日                                                                                                    | 一卜礼         |
| P約日                                                                                                    |             |
| (1) (1) (1) (1) (1) (1) (1) (1) (1) (1)                                                                                                    |             |
|                                                                                                    |             |
| ······································                                                                                                    |             |
| 〈 戻る                                                                                                    | <b>次へ</b> : |

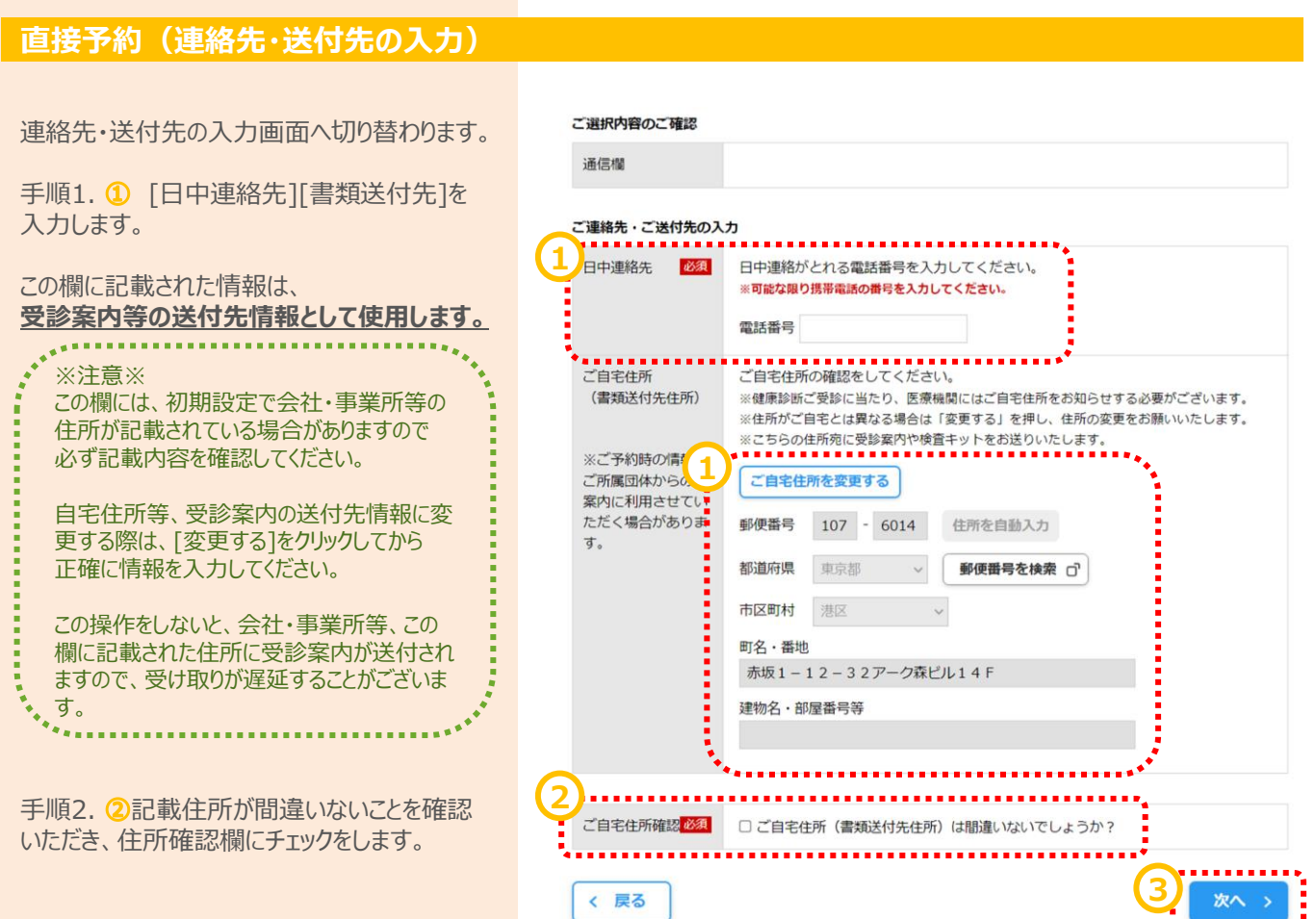

手順3. ③[次へ]をクリックします。

#### 直接予約(確認)

予約の最終確認画面へ切り替わります。

手順1. ①予約内容を確認し、誤りが無けれ ば[予約登録]をクリックします。 ※予約登録と同時にSMS(ショートメッセージサービス)でのご連絡に同意いただいたものとみなします。 ※ご登録いただいた携帯電話・PHSへご予約調整の結果等をSMSにてお送りする場合がございます。

| 第1希望 ウェル | ネス●●健診センター(5139999)                                                                        |
|----------|--------------------------------------------------------------------------------------------|
|          | 〒0640810 北海道札幌市中央区南十条西1丁目1番30号ホテルライフォート札<br>幌5階 地図<br>交通   地下鉄南北線中島公園駅下車徒歩3分<br><b>予約日</b> |
|          | 予約日 2025年07月10日(木) 自己負担金合計:¥8,500<br>開始時間                                                  |

#### ご入力内容

| 受診者         リンブル ユウキ106           あなたの受診コン         人間ドック 被保除者 40.50 Å 女性           必須避打項目         月カメラ           希望避沢項目         見房エコー+マンモグラフィ           確認事項         ビ城していない           確認事項         ・日振していない           確認事項         ・日振していない           確認事項         ・日振していない           確認事項         ・日振していない           確認事項         ・日振りにはない           管理専規定指定かって簡単になど目的で、自体でのない、自体の会特・出来をのの会特・出来をのの会特・出来をのない           自力事務先         ・のの000000           ごご登録いただいた携帯電話・PHSへご予約調整の結果等をSMS(ショートンメッセー・<br>シサービス)にてお送りする場合がございます。           送付先         「107-6014<br>東京朝地区広歩山12-32アーク森ビル14F |                 |                                                                                                    |
|----------------------------------------------------------------------------------------------------|-----------------|----------------------------------------------------------------------------------------------------|
| あなたの受診コー<br>ス         人間ドック 被保険者 40、50歳 女性           必須選択項目         月カメラ           希望選択項目         3.原エコー+マンモグラフイ           確認事項         妊娠していない           確認事項         ・世娠していない           確認事項         ・             ・             ・                                                                                                    | 受診者             | サンプル ユウキ106                                                                                                    |
| 必須選択項目         買力メラ           希望選択項目         乳房エコー+マンモグラフィ           確認事項         妊娠していない           確認事項         妊娠していない           確認事項         ① 申込時にお預かりした個人情報及び医療機関から通知された健静構実に、当組合の個人情報保護<br>管理規程に従って簡単に保管理いたします。また健静構実について、健康の保持・性障を目的<br>として会社の健康づくり担当者(人事労政担当、産業医及び保健時労)とされいたします。※同<br>夏確認に来回答、同意されない場合はこの人間ドッグ補助を利用することはできません。<br>はい           日中連絡先         0900000000           ※ご登録いただいた携帯電話・PHSへご予約調整の結果等をSMS(ショートメッセー<br>シサービス)にてお送りする場合がございます。           送付先         〒107-6014<br>東京朝想区赤坂1 - 12 - 3 2 アーク森ビル14 F                                                           | あなたの 受診 コー<br>ス | 人間ドック 被保険者 40、50歳 女性                                                                                                    |
| 希望選択項目         乳房エコー+マンモグラフィ           確認事項         妊娠していない           確認事項         妊娠していない           確認事項         ● 申込時にお預かりした個人情報及び医療機関から通知された健診結果は、当組合の個人情報保護<br>管理規程に設って簡単に保管理理いたします。また健診結果について、健康の保持・準定を目的<br>をいて会社の健康づくり担当者(人事教政担当、産業医及び保健師等)と共有いたします。***の<br>魔確認に来回答、回顧されない場合はこの人間ドック補助を利用することはできません。<br>はい           日中連絡先         0900000000<br>*ご登録いただいた携帯電話・PHSへご予約調整の結果等をSMS(ショートメッセー<br>*プロプー6014<br>東京都港区赤坂1 - 12 - 3 2 アーク森ビルレ14 F                                                                                                    | 必須選択項目          | 胃カメラ                                                                                                    |
| 確認事項         妊娠していない           確認事項         単規動にお預かりした個人情報及び医療機関から通知された優談結果に、当組合の個人情報保護<br>管理規程に従って簡単に促售管理いたします。また健診結果について、健康の保持・増進を目的<br>として会社の健康づくり担当者(人事労政政当、産業医及び保健師等)と共有いたします。**阿<br>農種認に未回答、阿島されない場合はこの人間ドック補助を利用することはできません。<br>はい           日中連絡先         0900000000<br>*ご登録いただいた携帯電話・PHSへご予約調整の結果等をSMS(ショートメッセー<br>シサービス)にてお送りする場合がございます。           送付先         〒107-6014<br>東京都港区赤坂1 – 1 2 – 3 2 アーク森ビルレ4 F                                                                                                    | 希望選択項目          | 乳房エコー+マンモグラフィ                                                                                                    |
| 確認事項         ① 申込時にお預かりした個人情報及び医療機関から通知された健静結果は、当組合の個人情報保護<br>管理規程に従って簡単に保管理地たします。また健静結果について、健康の保持・増差を目的<br>として会社の健康づくり担当者(人事労政担当、産業医及び保健師等)と共有いたします。※同<br>累積認に未回惑、同意されない場合はこの人間ドック補助を利用することはできません。<br>はい           日中連絡先         0900000000<br>※ご登録いただいた携帯電話・PHSへご予約調整の結果等をSMS(ショートメッセー<br>ジサービス)にてお送りする場合がございます。           送付先         〒107-6014<br>東京都想区赤坂1 – 12 – 3 2 アーク森ビル14 F                                                                                                    | 確認事項            | 妊娠していない                                                                                                    |
| 日中連絡先         09000000000<br>※ご登録いただいた携帯電話・PHSへご予約調整の結果等をSMS(ショートメッセー<br>ジサービス)にてお送りする場合がございます。           送付先         〒107-6014<br>東京都港区赤坂1 – 1 2 – 3 2 アーク森ビル14 F                                                                                                    | 確認事項            | ① 申込時にお預かりした個人情報及び医療機関から通知された健診結果は、当組合の個人情報保護<br>管理規程に従って断重に保管管理いたします。また健診結果について、健康の保持・増進を目的<br>として会社の健康づくり担当者(人事労政担当、産業医及び保健師等)と共有いたします。※同<br>意確認に未回答、同意されない場合はこの人間ドック補助を利用することはできません。<br>(よい) |
| 送付先 〒107-6014<br>東京都港区赤坂1-12-32アーク森ビル14F                                                                                                    | 日中連絡先           | 0900000000<br>※ご登録いただいた携帯電話・PHSへご予約調整の結果等をSMS(ショートメッセー<br>ジサービス)にてお送りする場合がございます。                                                                                                    |
|                                                                                                    | 送付先             | 〒107-6014<br>東京都港区赤坂1−12−32アーク森ピル14F                                                                                                    |

#### その他

伝達事項

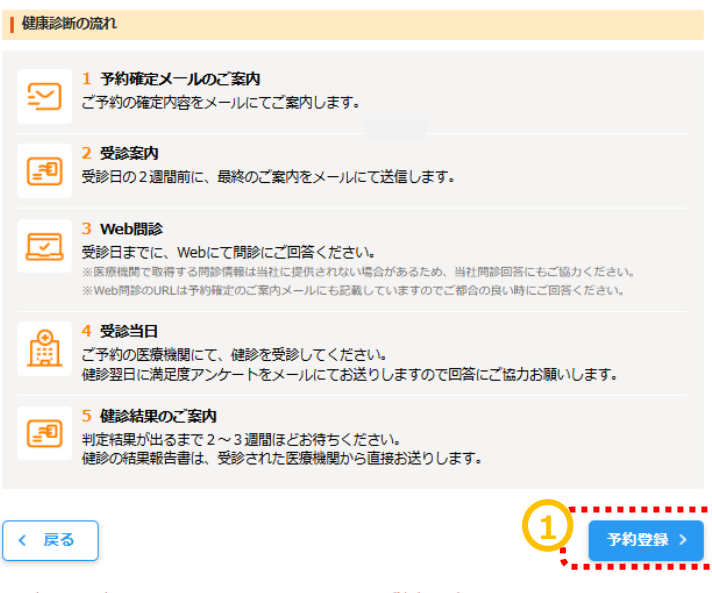

※予約登録と同時にSMS(ショートメッセージサービス)でのご連絡に同意いただいたものとみなします。 ※ご登録いただいた携帯電話・PHSへご予約調整の結果等をSMSにてお送りする場合がございます。

ł

· ....

#### 直接予約(完了)

予約登録完了画面へ切り替わります。

"予約を受け付けました。"と表示されます。 以上で健診予約完了です。

\*\*\*\* ※注意※ 予約登録が完了すると、 件名「【健康診断】ご予約の申し込みを承り ました」がメール配信されます。 医療機関へ予約している内容と相違がない か今一度、ご確認ください。

※予約内容に相違がある場合(特に必須 選択項目、希望選択項目)、予約の取り 直しが発生する場合があります。

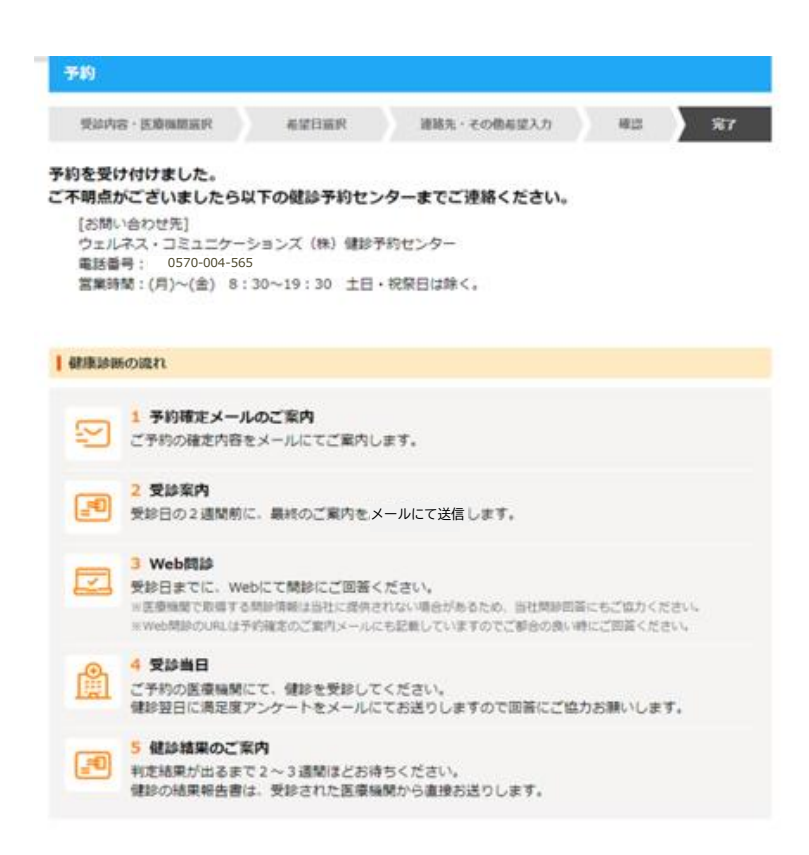